# BeoSystem 3

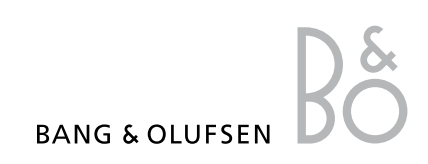

### Indice

Panoramica dei menu, 3

Panoramica dei menu visualizzati sullo schermo.

Utilizzo dei menu, 4 Istruzioni sull'uso di diversi telecomandi per i menu.

**Configurazione iniziale**, *5* I menu visualizzati alla prima attivazione del televisore.

**Selezione della lingua dei menu, 7** Istruzioni sulla selezione della lingua dei menu.

**Configurazione del sintonizzatore**, *8* Come disabilitare il sintonizzatore TV interno o il modulo DVB-HD integrato.

**Collegamenti, 9** Esempi di collegamento di dispositivi aggiuntivi, di un PC e di una videocamera.

**Registrazione di dispositivi video aggiuntivi**, *13* Come registrare dispositivi collegati nel

menu COLLEGAMENTI

**Modifica di canali TV sintonizzati, 16** Come riorganizzare l'ordine di visualizzazione dei canali nell'elenco dei

canali e come ridenominarli o eliminarli.

**Risintonizzazione o aggiunta di canali, 19** Come aggiungere nuovi canali e come effettuare una nuova sintonizzazione automatica.

# Configurazione dei diffusori – audio surround, 20

Come integrare il televisore in un impianto audio surround.

Adaptive Sound Technology, 25

Come impostare i diffusori e ottimizzare l'esperienza audio con la Adaptive Sound Technology.

Regolazione delle impostazioni video e audio, *30* 

Come effettuare le impostazioni video e come regolare bassi, alti, ecc. Utilizzo della modalità "gioco".

**Configurazione della televisione 3D,** *33* Come effettuare le impostazioni per la televisione 3D.

**Calibrazione dei colori**, *34* Come ottimizzare le impostazioni del colore.

**Uso quotidiano delle combinazioni di diffusori**, *35* Come selezionare le diverse combinazioni di diffusori.

Visione simultanea di due fonti, 36 Come visualizzare due fonti contemporaneamente.

Home cinema, 37 Come configurare il televisore per l'home cinema.

#### Impostazione del televisore per l'accensione e lo spegnimento automatici, 38

Istruzioni sullo spegnimento automatico del televisore e l'impostazione di un timer di riproduzione. Come effettuare le impostazioni dello standby automatico e risparmiare energia.

**Timer risveglio**, *41* Il televisore può essere impostato come sveglia.

**Impostazione della data e dell'ora,** *43* Come impostare la data e l'ora.

Sistema codice PIN, 44 Come utilizzare il sistema del codice PIN. Configurazione del telecomando, 46

Come "comunicare" al televisore se il tasto di navigazione del telecomando è attivato o disattivato.

Attivazione funzioni aggiuntive, 47

Come immettere la chiave di attivazione e accedere a funzioni aggiuntive.

HDMI MATRIX, 48

Come immettere le impostazioni nel menu HDMI MATRIX.

**Televideo,** *50* Come memorizzare le pagine preferite del televideo come pagine MEMO.

Azionamento di altri apparecchi con il Beo6 o il Beo4, *51* 

Come utilizzare un dispositivo collegato, come un set-top box, un lettore DVD, ecc.

# Collegamento e funzionamento di un impianto audio, 55

Informazioni sul collegamento di un impianto audio al televisore e azionamento di un impianto audio/video integrato.

#### Distribuzione di audio e immagini con BeoLink, *58*

Come distribuire contenuti e utilizzare un sistema di collegamento.

Il televisore in una stanza collegata, 60

Istruzioni sulla configurazione e l'uso di un televisore in una stanza collegata.

Due televisori nella stessa stanza, 62

Programmazione della Option e uso di due televisori nella stessa stanza.

# Panoramica dei menu

| 1.                    | 2.                                          | 3.                              |
|-----------------------|---------------------------------------------|---------------------------------|
| CONFIGURAZIONE CANALE | MODIFICA CANALI                             |                                 |
|                       | AGGIUNGI CANALI                             |                                 |
|                       | SINTONIZZAZIONE AUTOMATICA                  |                                 |
|                       | SINTONIZZAZIONE MANUALE                     | SINTONIZZAZIONE MANUALE (EXTRA) |
| VISUALIZZAZIONE 3D    | 3D                                          |                                 |
|                       | 2D                                          |                                 |
|                       | IMPOSTAZIONI 3D                             | ATTIVAZIONE 3D                  |
| TIMER DISATTIVAZIONE  |                                             |                                 |
| RIPRODUZIONE TIMER    | TIMER SÌ/NO                                 |                                 |
|                       | ELENCO PROGRAMMAZIONI                       |                                 |
|                       | EFFETTUA PROGRAMMAZIONE                     |                                 |
|                       | TIMER RISVEGLIO                             |                                 |
| ΟΡΖΙΟΝΙ               | COLLEGAMENTI                                | AV1-AV6                         |
|                       | COLLEGAMENT                                 |                                 |
|                       |                                             |                                 |
|                       |                                             |                                 |
|                       |                                             | LINK                            |
|                       | CONFIGURA SINTONIZZATORE                    | SINTONIZZATORE                  |
|                       |                                             | DVB                             |
|                       |                                             |                                 |
|                       | AUDIO                                       | REGOLAZIONI                     |
|                       | (Con Adaptive Sound Technology disattivata) | TIPO DIFFUSORE                  |
|                       |                                             | RUOLI DIFFUSORI                 |
|                       |                                             | DISTANZA DIFFUSORI              |
|                       |                                             | LIVELLO DIFFUSORI               |
|                       |                                             | SISTEMA AUDIO ATTIVO            |
|                       |                                             | AST ON/OFF                      |
|                       | AUDIO                                       | REGOLAZIONI                     |
|                       | (Con Adaptive Sound Technology attivata)    | REGOLAZIONI DIFFUSORI           |
|                       |                                             | PREIMPOSTAZIONI ASCOLTO         |
|                       |                                             | SISTEMA AUDIO ATTIVO            |
|                       |                                             | AST ON/OFF                      |
|                       | REGOLAZIONI D'IMMAGINE                      |                                 |
|                       | OROLOGIO                                    |                                 |
|                       | IMPOST. STANDBY                             | STANDBY AUTOM.                  |
|                       |                                             | RISP. ENERGIA                   |
|                       | TELECOMANDO                                 | TASTO NAVIGAZIONE               |
|                       |                                             | SENZA TASTO NAVIGAZIONE         |
|                       | ATTIVAZIONE FUNZIONE                        |                                 |
|                       | LINGUA                                      |                                 |
|                       | AUTO COLOUR MANAGEMENT                      |                                 |
|                       |                                             |                                 |

### Utilizzo dei menu

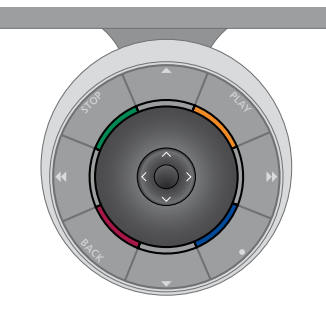

#### Beo6

Se si utilizza il televisore con il telecomando Beo6, è necessario usare il tasto centrale premendone le estremità per spostarsi in su, in giù, a destra e a sinistra nei menu. Premere la parte centrale del tasto per confermare le selezioni e le impostazioni nei menu.

Richiamare il menu CONFIGURAZIONE TV, premendo **Menu** con il televisore acceso.

Per tornare indietro nei menu, premere **BACK**. Per uscire dai menu, premere **BACK**.

#### Beo4 con tasto di navigazione

Se si dispone del telecomando Beo4 con il tasto di navigazione e il televisore è stato impostato per l'uso con questo tipo di telecomando (vedere pagina 46), è necessario utilizzare il tasto centrale premendone le estremità per spostarsi in alto, in basso, a destra e a sinistra nei menu. Premere la parte centrale del tasto per confermare le selezioni e le impostazioni nei menu.

Richiamare il menu CONFIGURAZIONE TV, premendo **MENU** con il televisore acceso. Se è stata selezionata una fonte con un menu a sovrapposizione, è necessario premere **MENU** due volte per richiamare il menu CONFIGURAZIONE TV. Per tornare indietro nei menu, premere **BACK**. Per uscire dai menu, premere **BACK**.

Se il Beo6 è stato impostato per l'utilizzo

senza il tasto di navigazione, premere

STOP per ritornare indietro nei menu e

Notare che il Beo6 va riconfigurato se si

BACK per uscire dai menu.

configurazione.

Beo6.

aggiungono nuovi prodotti alla

Il televisore può essere anche comandato con il telecomando Beo5.

che viene azionato in modo simile al

Se il televisore è impostato per l'uso senza il tasto di navigazione, è necessario usare il tasto a stella per spostarsi su, giù, a destra e a sinistra nei menu e premere il tasto centrale per confermare le selezioni e le impostazioni nei menu. Per tornare indietro nei menu, premere **STOP**. Per uscire dai menu, premere **BACK**.

#### Beo4 senza tasto di navigazione

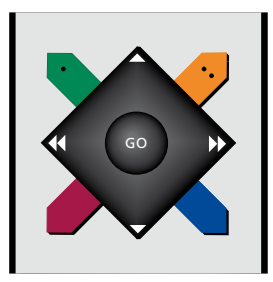

Se si dispone del telecomando Beo4 senza tasto di navigazione, è necessario usare il tasto a stella per spostarsi su, giù, a destra e a sinistra nei menu e premere il tasto centrale per confermare le selezioni e le impostazioni nei menu.

Richiamare il menu CONFIGURAZIONE TV, premendo **MENU** con il televisore acceso. Se è stata selezionata una fonte con un menu a sovrapposizione, è necessario premere **MENU** due volte per richiamare il menu CONFIGURAZIONE TV.

Per tornare indietro nei menu, premere **STOP**. Per uscire dai menu, premere **EXIT**.

### Configurazione iniziale

La procedura di configurazione viene attivata quando il televisore è collegato alla rete elettrica e viene acceso per la prima volta. Si viene automaticamente guidati attraverso una serie di menu a schermo, nei quali è necessario registrare eventuali dispositivi aggiuntivi collegati, come proiettori e diffusori.

Se in seguito si modifica la configurazione, è possibile accedere a questi menu per aggiornare le impostazioni. Ricordare che è necessario impostare i tipi di diffusori e le distanze nel menu REGOLAZIONI AUDIO.

Il contenuto della sequenza della configurazione iniziale varia a seconda delle impostazioni effettuate nel menu AST ON/OFF.

#### Sequenza dei menu nella configurazione iniziale:

- LINGUA... Consente di selezionare la lingua dei menu a schermo. Il testo visualizzato cambia mentre si passa da una lingua a un'altra.
- TELECOMANDO... Abilita o disabilita il tasto di navigazione del telecomando. <u>Vedere pagina 46</u> per informazioni sulla configurazione del telecomando. <u>Vedere pagina 4</u> per informazioni sui telecomandi.\*
- CONFIGURA SINTONIZZATORE... Disabilita il sintonizzatore del televisore o il sintonizzatore DVB, se lo desidera; vedere pagina 8.
- COLLEGAMENTI... Consente di selezionare il tipo di dispositivo collegato a ciascun gruppo prese, le prese utilizzate, il nome del prodotto e il nome della fonte. Per ulteriori informazioni sul menu COLLEGAMENTI, vedere pagina 13.
- VERIFICA SEGNALE... Questo messaggio viene visualizzato solo se il sintonizzatore del televisore è abilitato.
- SINTONIZZAZIONE AUTOMATICA... Dopo aver registrato i dispositivi collegati, viene automaticamente visualizzato un menu che consente la sintonizzazione dei canali. Premere il tasto **centrale** per avviare la sintonizzazione automatica. Il televisore si sintonizza su tutti i canali disponibili. Per ulteriori informazioni sulla sintonizzazione dei canali TV, vedere <u>vedere pagina 19</u>.
- AST ON/OFF... Questo menu consente di selezionare una configurazione di diffusori con o senza la Adaptive Sound Technology. L'impostazione predefinita è OFF. Per ulteriori informazioni sulla Adaptive Sound Technology, vedere pagina 25.

\*Se si dispone di un Beo4 senza tasto di navigazione o se il Beo4 non è impostato sulla modalità corretta, non è possibile abilitare il tasto di navigazione. Per ulteriori informazioni, consultare la Guida del Beo4 oppure rivolgersi al proprio rivenditore Bang & Olufsen. Non modificare tuttavia l'impostazione della modalità del Beo4 durante la prima configurazione in quanto ciò interromperà la sequenza. Adaptive Sound Technology disattivata:

- TIPO DIFFUSORI... In questo menu, è possibile selezionare quali diffusori sono collegati al televisore. <u>Vedere pagina 20</u> per ulteriori informazioni.
- RUOLI DIFFUSORI TV... In questo menu, è possibile selezionare la funzione di ciascun diffusore collegato nella configurazione: anteriore, posteriore o surround. Quando si evidenzia il diffusore, questi emetterà un suono. Verificare che il tipo di diffusore evidenziato nel menu corrisponda al tipo di diffusore che emette il suono. <u>Vedere</u> <u>pagina 21</u> per ulteriori informazioni.
- DISTANZA DIFFUSORI... In questo menu è possibile selezionare la distanza in metri da ciascun diffusore nella propria configurazione. <u>Vedere pagina 22</u> per ulteriori informazioni.
- LIVELLO DIFFUSORI... In questo menu è possibile calibrare il livello del volume di ciascun diffusore nella configurazione <u>Vedere pagina 23</u> per ulteriori informazioni.
- REGOLAZIONI... In questo menu è possibile regolare il volume, i bassi, gli alti e la sonorità. È inoltre possibile preimpostare due modalità predefinite per i diffusori: una per le fonti audio e una per le fonti video collegate al televisore. <u>Vedere</u> <u>pagina 32</u> per ulteriori informazioni.

#### Adaptive Sound Technology attivata:

REGOLAZIONI DIFFUSORI... In questo menu, è possibile registrare il tipo di diffusore. Immettere la distanza in linea retta, da ciascun diffusore, da due punti, A e B, a sinistra e a destra dello schermo del televisore e dello schermo di un proiettore a una posizione di visione e la distanza fra questi due punti. <u>Vedere pagina 27</u> per ulteriori informazioni.

- TV... Consente di selezionare i diffusori attivi per la visione dei programmi televisivi e determinare la distanza dalla propria posizione di ascolto a tre dei diffusori attivati. È possibile attivare o disattivare la Adaptive Sound Technology e impostare il ruolo e i livelli dei diffusori. <u>Vedere pagina 28</u> per ulteriori informazioni.
- CINEMA... Consente di selezionare i diffusori attivi per il proiettore collegato e determinare la distanza dalla propria posizione di ascolto a tre dei diffusori attivati. È possibile attivare o disattivare la Adaptive Sound Technology e impostare il ruolo e i livelli dei diffusori. Questo menu è disponibile solo se è un proiettore è collegato. <u>Vedere pagina 28</u> per ulteriori informazioni.
- REGOLAZIONI... In questo menu è possibile regolare il volume, i bassi, gli alti e la sonorità. È inoltre possibile selezionare due modalità predefinite per i diffusori: una per le fonti audio e una per le fonti video collegate al televisore. È possibile anche selezionare quale PREIMPOSTAZIONE ASCOLTO deve essere attivata quando si accende un dispositivo audio. Se si seleziona l'opzione MANUALE, la preimpostazione utilizzata guando si attiva la fonte audio continua ad essere attiva e, se tutte le fonti sono disattivate, la preimpostazione usata prima dell'attivazione della fonte audio viene automaticamente attivata. Se si seleziona una delle PREIMPOSTAZIONI ASCOLTO, la preimpostazione selezionata viene attivata ogni volta che si attiva una fonte audio. Vedere pagina 32 per ulteriori informazioni.

REGOLAZIONI AUDIO... Accedere al menu PREIMPOSTAZIONI ASCOLTO e quindi selezionare un campo PREIMPOSTAZIONE. Selezionare i diffusori attivi per le differenti posizioni d'ascolto e determinare la distanza dalla propria posizione di ascolto a tre dei diffusori attivati. È possibile attivare o disattivare la Adaptive Sound Technology e orientare la configurazione selezionata o impostare il ruolo e i livelli dei diffusori. Vedere pagina 28 per ulteriori informazioni

Continuazione configurazione iniziale:

- IMPOST. STANDBY... Il televisore può essere impostato in modo che si commuti sullo standby se non viene azionato per un determinato periodo di tempo. Inoltre è possibile attivare o disattivare la funzione di risparmio energetico; <u>vedere pagina 40</u>.
- CONFIGURAZIONE DVB... Questo menu viene visualizzato se il sintonizzatore DVB–HD è abilitato; vedere la Guida del DVB–HD per ulteriori informazioni.

Per ulteriori informazioni su dove e come collegare i dispositivi supplementari, vedere il capitolo sui pannelli di collegamento nell'introduzione.

### Selezione della lingua dei menu

È possibile modificare in qualsiasi momento la lingua dei menu selezionata durante la prima configurazione del televisore.

Una volta scelta la lingua dei menu, tutti i menu e i messaggi vengono visualizzati nella lingua prescelta. È possibile utilizzare il menu CONFIGURAZIONE TV per selezionare la lingua dei menu a schermo. Il testo visualizzato cambia mentre si passa da una lingua a un'altra.

- > Richiamare il menu CONFIGURAZIONE TV e selezionare OPZIONI.
- > Premere il tasto centrale per richiamare il menu OPZIONI e premere per evidenziare LINGUA.
- > Premere il tasto centrale per richiamare il menu LINGUA.
- > Evidenziare la lingua desiderata.
- > Premere il tasto centrale per effettuare la selezione.
- > Premere BACK per tornare indietro nei menu o premere senza rilasciare BACK per uscire dai menu.

#### LINGUA

DANSK DEUTSCH ENGLISH ESPAÑOL FRANÇAIS ITALIANO NEDERLANDS SVENSKA

### Configurazione del sintonizzatore

Se si disattiva il sintonizzatore TV o DVB, è possibile attivare un'unità periferica collegata con il tasto TV o DTV.

#### Per disattivare il sintonizzatore interno...

- > Richiamare il menu CONFIGURAZIONE TV e selezionare OPZIONI.
- > Premere il tasto centrale per richiamare il menu OPZIONI ed evidenziare CONFIGURA SINTONIZZATORE.
- > Premere il tasto centrale per richiamare il menu CONFIGURA SINTONIZZATORE ed evidenziare SINTONIZZATORE.
- > Usare i tasti di navigazione sinistro o destro per selezionare l'impostazione Sì oppure NO.
- > Evidenziare DVB.
- > Usare i tasti di navigazione sinistro o destro per selezionare l'impostazione Sì oppure NO.
- > Premere il tasto centrale per memorizzare le impostazioni, oppure...
- > ...premere senza rilasciare BACK per uscire dal menu senza memorizzare.

CONFIGURA SINTONIZZATORE SINTONIZ. TV SÌ DVB SÌ

Il menu CONFIGURAZIONE CANALE è disponibile solo se il sintonizzatore TV è abilitato. <u>Vedere le pagine 16 e 19</u>.

Se un registratore con hard disc Bang & Olufsen è stato collegato al televisore, si raccomanda di non disabilitare il sintonizzatore TV.

### Collegamenti

Il pannello di collegamento del televisore consente di collegare i cavi per i segnali in entrata e altri dispositivi supplementari, quali un videoregistratore o un impianto musicale Bang & Olufsen collegato.

È necessario che ciascun dispositivo collegato a queste prese venga registrato nel menu COLLEGAMENTI. Per ulteriori informazioni, <u>vedere pagina 13</u>.

Prima di collegare altri apparecchi al televisore, scollegare il televisore dalla rete elettrica.

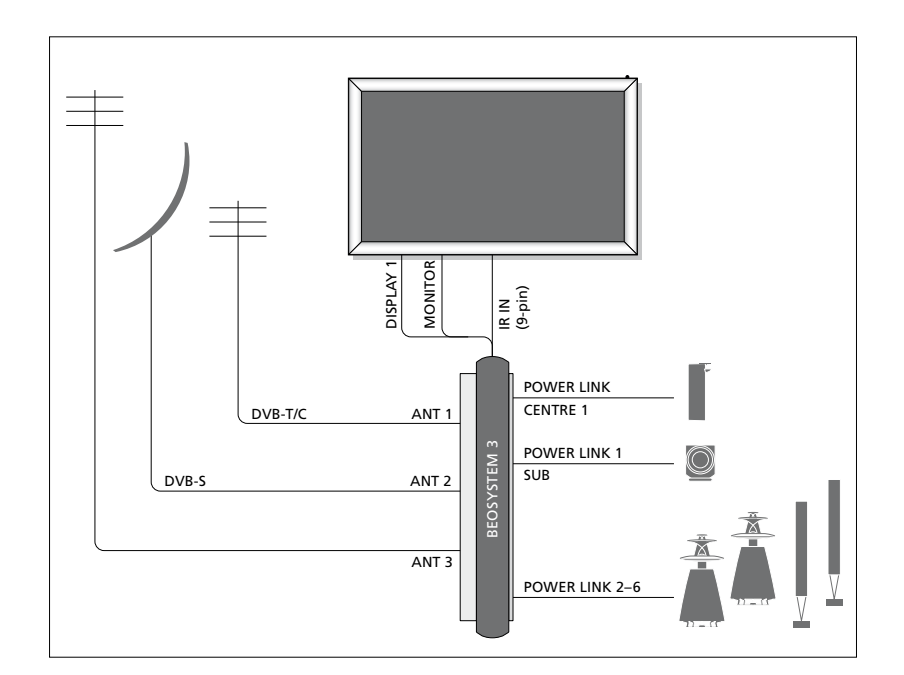

| Video Recorder<br>[V MEM] | AV 1        |               |
|---------------------------|-------------|---------------|
| Digital TV<br>[DTV]       | AV 2        | 13            |
| DVD<br>[DVD]              | AV 3        | OSYSTEM       |
| DeeMester                 | VGA         | - 8           |
| Beolviaster               | MASTER LINK | -             |
| [PC]                      | AV 5        |               |
| Camera<br>[CAMERA]        | AV 6        |               |
|                           |             | $\overline{}$ |

Vi sono alcune limitazioni relativamente ai tipi di dispositivi che possono essere collegati alle prese.

Gli apparecchi con uscita VGA possono essere collegati e registrati solo alle prese AV5 e AV6.

#### Diffusori

Utilizzare diffusori Power Link Bang & Olufsen. Servirsi dei cavi in dotazione con i diffusori. I cavi sono disponibili presso il proprio rivenditore Bang & Olufsen.

#### Dispositivi dotati di uscita HDMI™

I dispositivi dotati di uscita HDMI, come un set-top box, possono essere collegati a una delle prese HDMI disponibili del televisore, indipendentemente dal gruppo prese AV al quale il dispositivo è stato collegato. Per distribuire la fonte in un'altra stanza, è inoltre necessario collegare un segnale video CVBS dall'apparecchio collegato a una presa AV sul pannello dei collegamenti. Per ulteriori informazioni su come configurare i dispositivi collegati, <u>vedere pagina 13</u>.

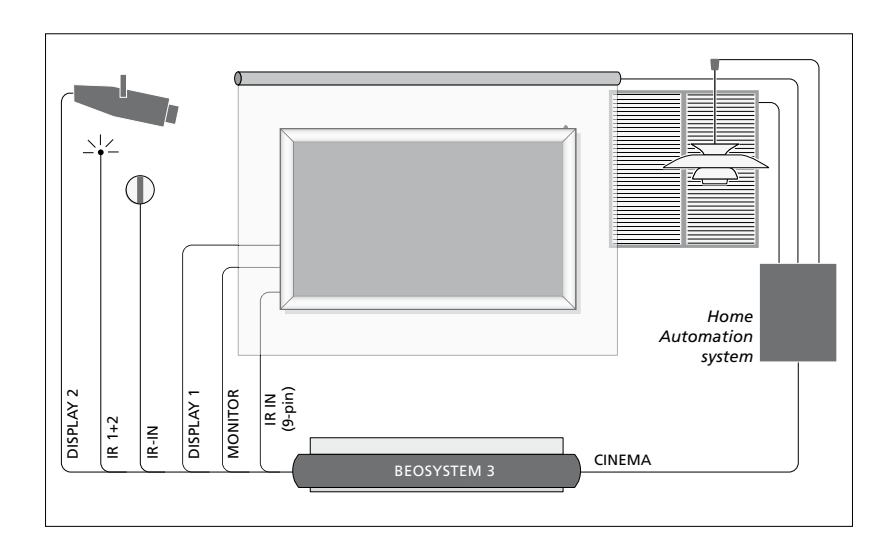

# Configurazione home cinema con proiettore e sistema automatizzato

Come utilizzare uno schermo al plasma e/o proiettore o collegare un sistema di automazione domestica al televisore per controllare le luci e le tende della stanza. Se si collega solo uno schermo o un proiettore, collegarli alla presa DISPLAY 1; in caso contrario, collegare lo schermo alla presa DISPLAY 1 e il proiettore alla presa DISPLAY 2. Non è possibile collegare contemporaneamente due schermi o due proiettori.

Per ulteriori informazioni sull'home cinema, vedere pagina 37.

Se il ricevitore integrato per i segnali del telecomando (ricevitore IR) viene a trovarsi dietro lo schermo di proiezione abbassato, sarà necessario installare un ricevitore IR esterno. Il ricevitore IR è disponibile come accessorio opzionale presso i rivenditori Bang & Olufsen.

#### Controllo

Nei menu AV è possibile selezionare la modalità di collegamento di un prodotto controllato tramite PUC. È possibile scegliere fra "PRESA" (cavo) e "IR" (IR Blaster). Se si seleziona "PRESA", è necessario scegliere fra "MODULAZIONE SÌ" e "MODULAZIONE NO". Per informazioni sui tipi di cavi e le impostazioni della modulazione, contattare il proprio rivenditore.

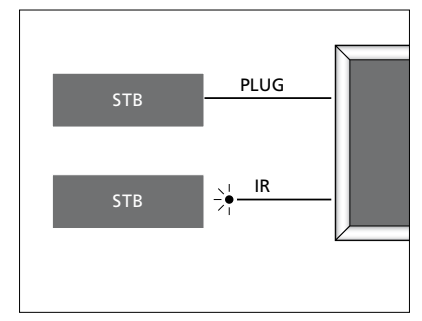

Trasmettitori IR: per poter controllare prodotti non di marca Bang & Olufsen con un telecomando Bang & Olufsen, è possibile montare un trasmettitore IR Bang & Olufsen su ciascun apparecchio. Collegare ciascun trasmettitore alla relativa presa CTRL sul pannello di collegamento principale.

#### Modulo DVB

Il modulo CA svolge la funzione di "lettore" della Smart Card, decodificando i segnali codificati trasmessi dal fornitore dei programmi.

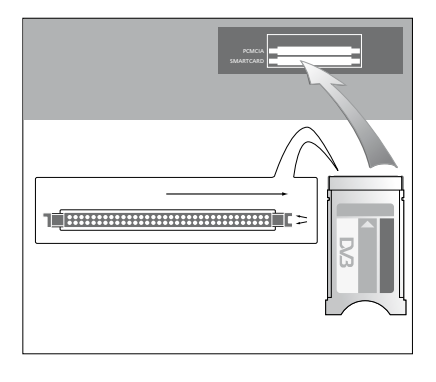

Il modulo CA presenta un'estremità sporgente su un lato e due estremità sporgenti sull'altro. Il lato con due bordi deve essere rivolto verso destra.

Quando si inserisce una scheda, il chip dorato deve essere rivolto verso l'alto.

#### Collegamento e utilizzo di un PC

IMPORTANTE! Prima di collegare un PC al televisore, scollegare il televisore, il computer e tutti i dispositivi collegati al PC dalla rete elettrica.

#### Per collegare un computer al televisore...

- > Usando il tipo di cavo appropriato, collegare un'estremità alla presa DVI, VGA o HDMI in uscita dal computer e l'altra estremità alla presa VGA o HDMI del televisore.
- > Per ascoltare l'audio dal computer con i diffusori collegati al televisore, utilizzare l'apposito cavo e collegare l'uscita audio del computer alle prese L–R o SPDIF del televisore.
- > Ricollegare il televisore, il computer, e tutti i dispositivi collegati al computer alla rete. Il computer deve essere collegato a una presa dotata di messa a terra come specificato nelle istruzioni di configurazione del computer.

Se il PC è stato collegato alla presa VGA del televisore, il PC deve essere registrato sulle prese AV5 o AV6 nel menu COLLEGAMENTI. Un PC collegato alla presa HDMI può essere registrato a tutte le prese o gruppi prese AV.

#### Visualizzazione delle immagini del computer sullo schermo

Per visualizzare le immagini del computer sullo schermo del televisore, è necessario richiamarle con il telecomando.

#### Per richiamare le immagini dal computer...

> Premere PC per richiamare l'immagine. È possibile quindi utilizzare il computer normalmente. (Beo4: premere LIST e utilizzare i tasti di navigazione su o giù per richiamare PC sul display del Beo4 e premere il tasto centrale per richiamare l'immagine.)

# Visualizzazione di immagini digitali sul televisore

Per visualizzare le immagini di una fotocamera, collegare quest'ultima alla presa AV6 e accendere il televisore. Il televisore registra automaticamente il segnale ed è possibile vedere le immagini sullo schermo.

#### Se il segnale dalla fotocamera è spento...

> Premere CAMERA sul Beo6 (Beo4: premere LIST e utilizzare i tasti di navigazione su o giù per richiamare CAMERA sul display del Beo4 e premere il tasto centrale per richiamare l'immagine.)

### Registrazione di dispositivi video supplementari

Se si collegano dei dispositivi video supplementari al televisore, registrarli nel menu COLLEGAMENTI.

Durante la prima configurazione del televisore, ogni dispositivo collegato in quel momento viene rilevato dal televisore. Il menu COLLEGAMENTI viene visualizzato automaticamente sullo schermo durante la prima configurazione per consentire la registrazione di dispositivi collegati non automaticamente rilevati dal televisore. Se un dispositivo viene collegato successivamente, è necessario registrarlo nel menu COLLEGAMENTI.

#### Dispositivi collegati

La registrazione dei dispositivi collegati al televisore consente di azionarli mediante il telecomando.

- Richiamare il menu CONFIGURAZIONE TV e selezionare OPZIONI.
- > Premere il tasto centrale per richiamare il menu OPZIONI. Il menu COLLEGAMENTI è già evidenziato.
- > Premere il tasto centrale per richiamare il menu COLLEGAMENTI.
- > Usare i tasti di navigazione su o giù per scorrere i diversi gruppi prese: AV1, AV2, AV3, AV4, AV5, AV6, DISPLAY 1, DISPLAY 2, HDMI EXPANDER e LINK.
- > Premere il tasto centrale per registrare un tipo di prodotto collegato al gruppo di prese evidenziato.
- > Usare i tasti di navigazione su o giù per spostarsi fra le prese nel gruppo:
- > Usare i tasti di navigazione sinistro o destro per registrare il dispositivo collegato alla presa evidenziata.
- > Premere il tasto centrale con SORGENTE evidenziato per poter selezionare il prodotto da un elenco a schermo.
- > Usare i tasti di navigazione sinistro o destro per visualizzare gli elenchi per gli altri tipi di prodotti.
- > Premere i tasti di navigazione su o giù o un un tasto numerico per evidenziare il nome del prodotto e premere il tasto centrale per registrarlo.
- > Premere il tasto verde per denominare la fonte. Viene quindi attivato il menu che consente la denominazione.
- > Usare i tasti di navigazione su e giù per reperire i singoli caratteri che compongono il nome.
- > Premere il tasto centrale per accettare il nome.

#### COLLEGAMENTI

| AV1           | NESSUNO |
|---------------|---------|
| AV2           | NESSUNO |
| AV3           | NESSUNO |
| AV4           | NESSUNO |
| AV5           | NESSUNO |
| AV6           | NESSUNO |
| DISPLAY 1     |         |
| DISPLAY 2     | NESSUNO |
| HDMI EXPANDER | NO      |
| LINK          |         |
|               |         |

Le prese disponibili possono variare a seconda della configurazione.

- > I nomi sono visualizzati sul display a schermo del televisore quando la fonte viene selezionata.
- > Premere il tasto centrale per richiamare il menu OPZIONI STANDBY.
- > Usare il tasto di navigazione su o giù per evidenziare un'opzione di standby per quando il dispositivo collegato sarà posto in standby. <u>Vedere pagina 15</u>.
- > Premere il tasto centrale per selezionare l'opzione di standby evidenziata.
- > Una volta completate le impostazioni per un gruppo prese, premere il tasto centrale per ritornare al menu COLLEGAMENTI.
- > Ripetere la procedura per ciascun gruppo prese.

Solo dopo aver ultimato le impostazioni durante la configurazione iniziale e aver registrato tutti i dispositivi, premere il tasto **verde** per memorizzare la configurazione.

#### Voci dei menu AV1 - AV6

SORGENTE... consente di selezionare la fonte collegata. L'opzione selezionata indica quale tasto del telecomando attiva la fonte. Per esempio, una fonte registrata come V.MEM viene attivata quando si preme il tasto V.MEM. Una fonte registrata come DTV2 viene attivata quando si preme DTV2. (Beo4: premere LIST e utilizzare i tasti di navigazione su o giù per richiamare DTV2 e premere il tasto centrale.) Le opzioni sono: NESSUNO... se nessun dispositivo è

collegato. V.MEM... per un video registratore o registratore con disco rigido collegati. DVD/DVD2... per un registratore o lettore DVD collegato.

DTV... occupato dal modulo DVB opzionale, sempre che non si disabilita il sintonizzatore DVB nel menu CONFIGURA SINTONIZZATORE.

DTV2... per altri dispositivi, come un set-top box.

V.AUX2... per altri dispositivi, come una console per videogiochi.

TV... occupato dal sintonizzatore TV, sempre che non si disabiliti il sintonizzatore nel menu CONFIGURA SINTONIZZATORE.

PC... per un PC collegato.

- CENTRO ... per il collegamento di un "centro" fonti, che può contenere fino a sei fonti integrate, come un lettore DVD e un set-top box. Questa opzione è disponibile solo nei menu AV1 e AV2.
- NOME... consente di denominare la fonte che si desidera registrare; il nome immesso viene visualizzato sul display a schermo quando si attiva la fonte.
- SELEZIONE AUTOM.... consente di selezionare automaticamente le fonti collegate non appena il televisore rileva un segnale, sempre che il TV sia acceso. Le opzioni disponibili sono Sì e NO.
- (REGISTRATORE TIMER)... attiva il segnale di registrazione programmata (con timer) per un registratore collegato. Le opzioni sono Sì e NO. Disponibile solo nei menu AV1 e AV2 e attivabile solo in un menu alla volta.

- HDMI... indica se il dispositivo è collegato al televisore tramite una delle prese HDMI. Selezionare la presa pertinente.
- (INGRESSO AUDIO)... indica il segnale audio utilizzato. Questa opzione è disponibile solo se l'apparecchio è registrato a una presa HDMI. Le opzioni sono HDMI e S/P-DIF.
- (YPbPr)... indica se il dispositivo è collegato al televisore tramite le prese YPbPr. Le opzioni sono Sì e NO. Può essere registrato solo in uno dei menu AV (AV2 o AV3), in qualsiasi momento.
- (AV3 -> AV1)... consente di selezionare se il televisore debba instradare i segnali da AV3 ad AV1, anche quando il televisore è spento. Questa funzione può essere utilizzata se se un sintonizzatore TV esterno è stato collegato ad AV3 e un videoregistratore ad AV1. Le opzioni sono: NO e AUTO. Questa opzione è disponibile solo nel menu AV3.
- (VGA)... indica se il dispositivo è collegato al televisore tramite la presa VGA. Le opzioni sono Sì e NO. Può essere registrato solo in uno dei menu AV (AV5 o AV6), in qualsiasi momento.

Mentre è possibile registrare un dispositivo a uno dei tanti tipi di fonte disponibili, il tipo scelto influisce sulla modalità d'uso della fonte.

#### Voci dei menu DISPLAY1 e DISPLAY2

Consente di selezionare lo schermo collegato e il tipo di proiettore.

#### Voci del menu HDMI EXPANDER

Un HDMI Expander deve essere sempre collegato alla presa HDMI C, se presente. Quando si collega un HDMI Expander, prese HDMI aggiuntive - C1, C2, C3 e C4 diventano disponibili.

#### Voci del menu LINK

Consente di impostare una frequenza di collegamento e abilitare così il modulatore di sistema.

| AV2                |         |
|--------------------|---------|
| SORGENTE           | NESSUNO |
| NOME               |         |
| SELEZIONE AUTOM.   | NO      |
| REGISTRATORE TIMER | NO      |
| HDMI               | NO      |
| INGRESSO AUDIO     |         |
| Y/Pb/Pr            | NO      |

#### Informazioni sulle fonti High Definition (HD)

I segnali SD (Standard Definition) possono essere registrati, oltre ad essere distribuiti a una stanza collegata, mentre questo non è possibile con i segnali HD.

Collegare entrambi i segnali HD e SD al televisore. Viene sempre utilizzato il segnale migliore. Se non è disponibile alcun segnale HD, viene visualizzato il segnale SD.

NOTA: se altri apparecchi sono collegati al televisore, impostare RISP. ENERGIA su NO. Per ulteriori informazioni, <u>vedere pagina 40</u>.

#### Opzioni di standby

Se viene registrato un prodotto di altra marca nel menu COLLEGAMENTI, è possibile selezionare OPZIONI STANDBY diverse per il prodotto. Questo significa che è possibile impostare la commutazione automatica sullo standby del prodotto collegato.

#### Le opzioni disponibili sono:

- DISATT. A CAMBIAM. FONTE... il prodotto si imposta immediatamente sullo standby quando si seleziona un'altra fonte.
- DISATT. A STANDBY TV... il prodotto passa in standby non appena il televisore viene portato in standby.
- SEMPRE ACCESO... il televisore non commuta il prodotto sullo standby, ma il prodotto può impostarsi sullo standby in base alle proprie impostazioni.
- CONTROLLO MANUALE... il prodotto può essere acceso e spento manualmente con il telecomando. Per ulteriori informazioni, vedere pagina 55.

### Modifica dei canali TV sintonizzati

Se la sintonizzazione automatica di tutti i canali non ha consentito di memorizzare i canali sui numeri desiderati oppure i canali memorizzati non sono stati denominati automaticamente, è possibile riorganizzare l'ordine di visualizzazione dei canali e denominarli come si preferisce.

Se i canali sintonizzati richiedono una modifica ulteriore, quale la sintonizzazione di precisione, utilizzare il menu SINTONIZZAZIONE MANUALE; vedere pagina 18.

Per la sintonizzazione di canali digitali, vedere la Guida del modulo DVB.

#### Spostamento, denominazione o eliminazione dei canali TV sintonizzati

Al termine della sintonizzazione automatica dei canali, sullo schermo viene visualizzato il menu MODIFICA CANALI, che consente di spostare o denominare i canali TV sintonizzati. È inoltre possibile eliminare canali TV.

#### Per accedere al menu MODIFICA CANALI...

- > Richiamare il menu CONFIGURAZIONE TV e selezionare CONFIGURAZIONE CANALE.
- > Premere il tasto centrale per richiamare il menu CONFIGURAZIONE CANALE ed evidenziare MODIFICA CANALI.
- > Premere il tasto centrale per richiamare il menu MODIFICA CANALI.

#### Per spostare i canali TV sintonizzati...

- > Nel menu MODIFICA CANALI, evidenziare il canale che si desidera spostare.
- > Usare il tasto di navigazione destro per spostare il canale fuori dall'elenco.
- > Utilizzare i tasti di navigazione su o giù per spostare il canale al numero di canale desiderato.
- > Usare il tasto di navigazione sinistro per ripristinare il canale nell'elenco oppure per scambiarne la posizione con il canale che occupa il numero di canale desiderato.
- > Spostare quindi il canale di cui è stata cambiata la posizione su un numero di canale vuoto o su un numero già occupato e ripetere la procedura.
- > Dopo aver spostato i canali desiderati, premere BACK per scorrere all'indietro i menu, oppure premere senza rilasciare BACK per uscire da tutti i menu.

#### Per denominare i canali sintonizzati...

- > Nel menu MODIFICA CANALI, evidenziare il canale che si desidera denominare.
- > Premere il tasto verde per denominare il canale. Viene quindi attivato il menu che consente la denominazione.
- > Usare i tasti di navigazione su e giù per reperire i singoli caratteri che compongono il nome.
- > Spostarsi fra le posizioni dei caratteri con i tasti di navigazione sinistro o destro.
- > Premere il tasto centrale per memorizzare il nome.
- > Se necessario, ripetere la procedura per denominare altri numeri di canale.
- > Dopo aver terminato la denominazione dei canali desiderati, premere il tasto centrale per confermare l'elenco modificato, oppure premere BACK per uscire da tutti i menu senza memorizzare.

#### Per eliminare canali sintonizzati...

- > Nel menu MODIFICA CANALI, evidenziare il canale che si desidera eliminare.
- > Usare il tasto di navigazione destro per spostare il canale fuori dall'elenco.
- > Premere il tasto giallo per eliminare il canale.
- > Premere nuovamente il tasto giallo per eliminare definitivamente il canale oppure il tasto di navigazione sinistro due volte per ripristinare il canale nell'elenco.
- > Una volta eliminati i canali desiderati, premere senza rilasciare BACK per uscire da tutti i menu.

#### MODIFICA CANALI TV

| TV 2                                      | BBC 1 | 1<br>2<br>3<br>4            |
|-------------------------------------------|-------|-----------------------------|
| EUROSPORT<br>TV 4<br>ZDF<br><br>DISCOVERY |       | 5<br>6<br>7<br>8<br>9<br>10 |

Spostamento di un canale.

| MODIFICA CANALI TV |    |
|--------------------|----|
| τ\/ 2              | 1  |
| Λ IV 2             | 2  |
| BBC 1              | 4  |
| EUROSPORT          | 5  |
| TV 4               | 6  |
| ZDF                | 7  |
|                    | 8  |
| DISCOVERY          | 9  |
|                    | 10 |
|                    |    |

#### Denominazione di un canale.

| MODIFICA CAN | ALI TV |    |
|--------------|--------|----|
|              |        | 1  |
|              | TV2    |    |
|              |        | 3  |
| BBC 1        |        | 4  |
| EUROSPORT    |        | 5  |
| TV 4         |        | 6  |
| ZDF          |        | 7  |
|              |        | 8  |
| DISCOVERY    |        | 9  |
|              |        | 10 |
|              |        |    |

Eliminazione di un canale.

#### Gestione dei canali sintonizzati

È possibile memorizzare i canali TV con numeri di canale particolari, nonché eseguire la sintonizzazione di precisione per la ricezione dei canali, indicare la presenza di canali codificati e scegliere tipi di audio adatti ai singoli canali.

- > Richiamare il menu CONFIGURAZIONE TV e selezionare CONFIGURAZIONE CANALE.
- > Premere il tasto centrale per richiamare il menu CONFIGURAZIONE CANALE ed evidenziare SINTONIZZAZIONE MANUALE.
- > Premere il tasto centrale per richiamare il menu SINTONIZZAZIONE MANUALE TV.
- > Usare i tasti di navigazione su o giù per spostarsi fra le voci di menu.
- > Utilizzare i tasti di navigazione sinistro e destro per visualizzare le impostazioni per ciascuna voce.
- > Se si sceglie NOME, premere il tasto verde per iniziare la procedura di denominazione. Usare i tasti di navigazione su e giù per immettere i singoli caratteri che compongono il nome. Usare i tasti di navigazione sinistro e destro per spostarsi fra i caratteri che compongono il nome.
- > Per richiamare il menu supplementare SINTONIZZAZIONE MANUALE TV, spostarsi su ALTRO, quindi premere il tasto centrale. A questo punto è possibile eseguire la sintonizzazione di precisione, se necessaria, oppure selezionare il tipo di audio.
- > Una volta apportate le modifiche, premere il tasto centrale per confermare le impostazioni.
- > Premere il tasto centrale per memorizzare il canale così regolato.
- > Premere BACK per uscire da tutti i menu.

Se viene visualizzata la voce SISTEMA TV nel menu, accertarsi che sia visualizzato il sistema di trasmissione corretto prima di iniziare la sintonizzazione:

| DIG PETTALISECANIDO | B/G | per | PAL/SECAM | BG |
|---------------------|-----|-----|-----------|----|
|---------------------|-----|-----|-----------|----|

- I... per PAL I
- L... per SECAM L
- L... per NTSC M D/K... per PAL/SECAM I

D/K... per PAL/SECAM D/K

Se i canali vengono trasmessi in due lingue e si desidera riprodurle entrambe, è possibile memorizzare due volte il canale, una volta per ciascuna lingua.

#### Voci del menu SINTONIZZAZIONE MANUALE TV

RICERCA... per avviare la ricerca della sintonia.

FREQUENZA... consente di selezionare una freguenza da sintonizzare.

NUMERO CANALE... consente di memorizzare o modificare il numero di un canale. È possibile memorizzare fino a 99 canali.

- NOME... per accedere al menu di denominazione e denominare il canale selezionato.
- ALTRO... per accedere al menu supplementare di SINTONIZZAZIONE MANUALE TV.

#### Voci del secondo menu aggiuntivo di SINTONIZZAZIONE MANUALE TV

SINTONIA FINE... per eseguire la sintonizzazione di precisione di un canale o di un canale sintonizzato. La sintonizzazione fine è compresa nell'intervallo – 8 e + 8.

(DECODER)... un decodificatore è necessario per ricevere i canali codificati. In genere, il decodificatore viene rilevato automaticamente durante la sintonizzazione, ma può essere selezionato mediante questa opzione del menu. Impostare DECODER su una delle seguenti opzioni: Sl (per attivare il decodificatore), oppure NO (se non vi è alcun decodificatore).

#### SINTONIZZAZIONE MANUALE TV RICERCA .... FREQUENZA 217 NUMERO CANALE 7

| NUMERO CANALE | /      |
|---------------|--------|
| NOME          | DR 1   |
| SINTONIA FINE | 0      |
| DECODER       | NO     |
| SISTEMA TV    | PAL/BG |
| AUDIO         | STEREO |
|               |        |

- (SISTEMA TV)... il sistema di trasmissione televisivo. Questa opzione è disponibile solo per alcuni tipi di televisori, in quanto il sistema televisivo emittente viene solitamente selezionato automaticamente.
- AUDIO (mono, stereo o lingua)... possono essere disponibili vari tipi di audio per i canali - mono, stereo o lingue diverse. Sui canali o frequenze che interessano, selezionare le opzioni MONO (audio mono FM/NICAM), STEREO (audio stereo NICAM/A2), MONO1 (lingua mono 1), MONO2 (lingua mono 2), MONO3 (lingua mono 3) oppure STEREO2 (lingua stereo 2).

Anche se viene memorizzato un tipo di audio/lingua, è possibile scegliere uno dei tipi di audio disponibili durante la visione di un programma TV. Per ulteriori informazioni, vedere la Guida introduttiva.

### Risintonizzazione o aggiunta di canali

È possibile impostare il televisore in modo che i canali TV vengano ricercati automaticamente.

Si possono preimpostare fino a 99 canali TV su altrettanti numeri di canale, identificandoli ciascuno con un numero e un nome diversi.

È possibile sintonizzare nuovi canali, ad esempio in caso di trasloco, oppure ri-sintonizzare dei canali eliminati in precedenza.

Se la sintonizzazione viene eseguita mediante il menu AGGIUNGI CANALI, i canali precedentemente sintonizzati rimangono invariati. Ciò consente di mantenere il nome e l'ordine dei canali TV nell'elenco ed eventuali impostazioni speciali memorizzate. È possibile risintonizzare tutti i canali TV mediante la funzione di sintonizzazione automatica di tutti i canali del televisore. È inoltre possibile aggiungere un nuovo canale oppure aggiornare un canale sintonizzato che, ad esempio, è stato spostato dall'emittente del servizio.

- > Richiamare il menu CONFIGURAZIONE TV e selezionare CONFIGURAZIONE CANALE.
- > Premere il tasto centrale per richiamare il menu CONFIGURAZIONE CANALE.

# Risintonizzazione mediante sintonizzazione automatica...

- > Nel menu CONFIGURAZIONE CANALE, evidenziare SINTONIZZAZIONE AUTOMATICA.
- > Premere il tasto centrale per richiamare il menu SINTONIZZAZIONE AUTOMATICA.
- > Utilizzare il tasto di navigazione destro per avviare la sintonizzazione automatica.
- > Al termine della sintonizzazione automatica viene visualizzato il menu MODIFICA CANALI. Ora si può rimuovere o denominare i canali.

#### Aggiunta di nuovi canali TV...

- > Nel menu CONFIGURAZIONE CANALE, evidenziare AGGIUNGI CANALI.
- > Premere il tasto centrale per richiamare il menu AGGIUNGI CANALI.
- > Utilizzare il tasto di navigazione destro per iniziare. I nuovi canali vengono aggiunti automaticamente non appena rilevati.
- > Al termine della sintonizzazione e dell'aggiunta di nuovi canali, viene visualizzato il menu MODIFICA CANALI.
   Ora si può rimuovere o denominare i canali. Il cursore evidenzia il primo nuovo canale tra quelli appena aggiunti all'elenco.

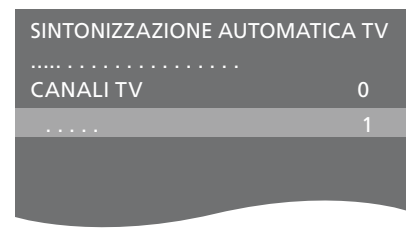

NOTA: risintonizzando tutti i canali TV, tutte le impostazioni di canale effettuate andranno perse!

| AGGIUNGI CANALI TV |    |
|--------------------|----|
|                    |    |
| PRIME              | 31 |
| TV 2               | 32 |
|                    | 33 |
| BBC 1              | 34 |
| EUROSPORT          | 35 |
| TV 4               | 36 |
| ZDF                | 37 |
| DISCOVERY          | 38 |
|                    | 39 |

### Configurazione dei diffusori – audio surround

È sufficiente aggiungere diffusori Power Link e un subwoofer BeoLab al televisore per ottenere un impianto audio surround.

Una configurazione audio surround è particolarmente indicata per il soggiorno. Lasciare che sia l'immagine a determinare la posizione ideale per l'ascolto e la visione. La riproduzione audio è ottimale nell'area compresa tra i diffusori.

Se si dispone di numerosi diffusori e di un telecomando Beo6, è possibile usufruire dei vantaggi offerti dalla Adaptive Sound Technology, senza bisogno di effettuare le impostazioni descritte in questo capitolo. <u>Vedere pagina 25</u>.

#### Selezione dei tipi di diffusore

Accendere il televisore in modalità TV oppure Home Cinema prima di regolare le impostazioni dei diffusori.

#### Registrazione dei tipi di diffusore

- > Richiamare il menu CONFIGURAZIONE TV e selezionare OPZIONI.
- > Premere il tasto centrale per richiamare il menu OPZIONI ed evidenziare AUDIO.
- > Premere il tasto centrale per richiamare il menu REGOLAZIONI AUDIO ed evidenziare TIPO DIFFUSORI.
- > Premere il tasto centrale per richiamare il menu TIPO DIFFUSORI e utilizzare i tasti di navigazione sinistro e destro per portarsi sul tipo di diffusore centrale.
- > Evidenziare CONFIG. Ciò consente di selezionare una configurazione centrale (CENTRALE) per un diffusore singolo o una coppia di diffusori. A seconda del diffusore o diffusori centrali selezionati, CONFIG. potrebbe essere visualizzato in grigio e quindi inaccessibile.
- > Premere il tasto di navigazione giù spostarsi sul diffusore successivo e premere i tasti di navigazione sinistro e destro per portarsi sul proprio tipo di diffusore.
- > Premere il tasto centrale per memorizzare o premere senza rilasciare BACK per uscire dal menu senza memorizzare.

#### TIPO DIFFUSORE

DIFFUS

| : 1<br>i.<br>ORI: | BEOLAB 7-4  |
|-------------------|-------------|
|                   | BEOLAB 4000 |
|                   | BEOLAB 4000 |
|                   | BEOLAB 4000 |
|                   | BEOLAB 5    |
|                   | BEOLAB 5    |
|                   | BEOLAB 4000 |
|                   | NESSUNO     |
|                   | BEOLAB 5    |
|                   | NESSUNO     |
|                   | NESSUNO     |

#### Attribuzione dei ruoli ai diffusori

I diffusori collegati al televisore possono ricoprire più di un ruolo. Se, per esempio, si utilizza solo una coppia di diffusori anteriori quando si guarda la TV, è possibile ruotare la poltrona di 90 gradi verso uno schermo di proiezione e utilizzare gli stessi diffusori come diffusori anteriore destro e posteriore in un impianto audio surround per home cinema.

#### Per attribuire ruoli ai diffusori...

- > Richiamare il menu CONFIGURAZIONE TV e selezionare OPZIONI.
- > Premere il tasto centrale per richiamare il menu OPZIONI ed evidenziare AUDIO.
- > Premere il tasto centrale per richiamare il menu REGOLAZIONI AUDIO ed evidenziare RUOLI DIFFUSORI.
- > Premere il tasto centrale per richiamare il menu RUOLI DIFFUSORI.
- > Impostazione del ruolo di un diffusore. Quando si evidenzia un ruolo diffusore, questi emetterà un suono.
- > Usare il tasto di navigazione destro o sinistro per selezionare un ruolo per il diffusore che emette il suono.
- > Ripetere la procedura per ciascun diffusore.
- > Premere il tasto centrale per memorizzare o premere senza rilasciare BACK per uscire dal menu senza salvare.

In modalità TV, il ruolo CENTRE1 non può essere modificato.

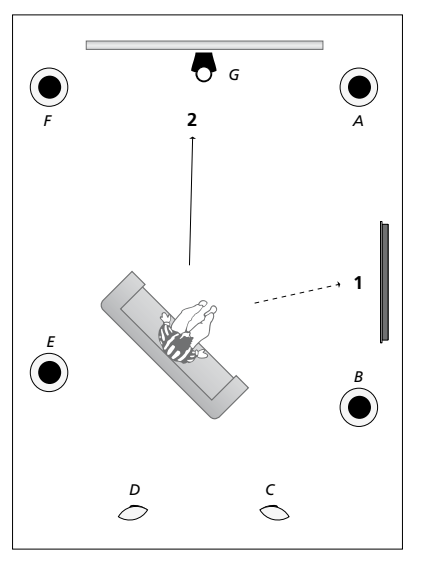

Assegnare un ruolo ai diffusori collegati consente di specificarne la funzione in un impianto audio surround e di impostare il numero dei diffusori utilizzati. Assegnare ruoli diversi per guardare la TV (1) e per l'home cinema (2), come mostrato nell'illustrazione:

#### Visione TV (1)...

| Diffusore A: | Anteriore sinistro |
|--------------|--------------------|
| Diffusore B: | Anteriore destro   |
| Diffusore C: | Disattivato        |
| Diffusore D: | Disattivato        |
| Diffusore E: | Surround destro    |
| Diffusore F: | Surround sinistro  |
| Diffusore G  | Disattivato        |

#### Visione home cinema (2)

| Diffusore A: | Anteriore destro    |
|--------------|---------------------|
| Diffusore B: | Surround destro     |
| Diffusore C: | Posteriore destro   |
| Diffusore D: | Posteriore sinistro |
| Diffusore E: | Surround sinistro   |
| Diffusore F: | Anteriore sinistro  |
| Diffusore G: | Centrale            |

#### RUOLI DIFFUSORI TV

#### DIFFUSORI:

NESSUNO NESSUNO SURROUND DX ANT. DESTRO NESSUNO SURROUND SX ANT. SINISTRO NESSUNO NESSUNO NESSUNO

#### Voci del menu RUOLI DIFFUSORI TV

Le opzioni sono NESSUNO, ANT. SINISTRO, ANT. DESTRO, SURROUND SX, SURROUND DX, POST. SINISTRO, POST. DESTRO, CENTRALE POST.

#### Voci del menu RUOLI DIFFUSORI CINEMA

Le opzioni sono NESSUNO, ANT. SINISTRO, ANT. DESTRO, SURROUND SX, SURROUND DX, POST. SINISTRO, POST. DESTRO, CENTRALE POST., CENTRALE, CENTRALE SIN. e CENTRALE DES.

È necessario selezionare i diffusori surround prima di selezionare quelli posteriori.

#### Impostazione della distanza dei diffusori

Accendere il televisore dalla posizione di visione preferita. Immettere le distanze lineari espresse in metri tra la propria posizione e ciascun diffusore.

#### Per impostare le distanze...

- > Richiamare il menu CONFIGURAZIONE TV e selezionare OPZIONI.
- > Premere il tasto centrale per richiamare il menu OPZIONI ed evidenziare AUDIO.
- > Premere il tasto centrale per richiamare il menu REGOLAZIONI AUDIO ed evidenziare DISTANZA DIFFUSORI.
- > Premere il tasto centrale per richiamare il menu DISTANZA DIFFUSORI.
- > Spostare il cursore da un diffusore all'altro e utilizzare i tasti di navigazione sinistro e destro per selezionare la distanza approssimativa in linea retta in metri tra la posizione di visione e ciascun diffusore.
- > Dopo avere immesso le distanze, premere il tasto centrale per memorizzare le impostazioni oppure premere senza rilasciare BACK per uscire dal menu senza memorizzarle.

| CENTRALE       | 1,0 M |
|----------------|-------|
| ANT. SINISTRO  | 1,0 M |
| ANT. DESTRO    | 1,0 M |
| SURROUND SX    | 1,0 M |
| SURROUND DX    | 1,0 M |
| POST. SINISTRO | 1,0 M |
| POST. DESTRO   | 1,0 M |

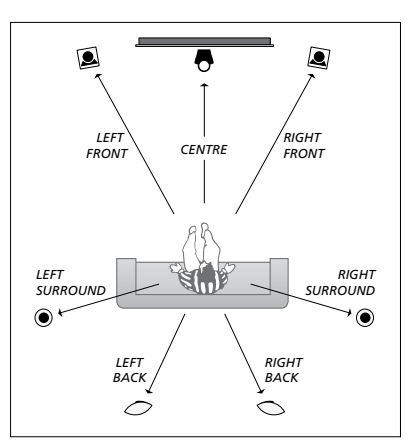

#### Calibrazione del livello dell'audio

Dopo aver collegato i diffusori al televisore in una configurazione audio surround, è necessario eseguirne la calibrazione.

Ciascun diffusore incluso nella configurazione audio surround emette in successione un suono per la taratura. È necessario regolare il livello dell'audio di tutti i diffusori collegati in modo che corrisponda al livello dell'audio dei diffusori centrali. È possibile scegliere una sequenza di suoni automatica o manuale.

Una volta eseguita la calibrazione dei diffusori, è necessario eseguire una nuova calibrazione solo se vengono apportate modifiche all'installazione, ad esempio se uno o più diffusori vengono spostati.

#### Per calibrare il livello dell'audio...

- > Richiamare il menu CONFIGURAZIONE TV e selezionare OPZIONI.
- > Premere il tasto centrale per richiamare il menu OPZIONI ed evidenziare AUDIO.
- > Premere il tasto centrale per richiamare il menu REGOLAZIONI AUDIO ed evidenziare LIVELLO DIFFUSORI.
- > Premere il tasto centrale per richiamare il menu LIVELLO DIFFUSORI. SEQUENZA è evidenziato.
- > Usare i tasti di navigazione sinistro o destro per selezionare AUTOMATICO o MANUALE.
- > Premere il tasto di navigazione sinistro o destro per regolare l'audio del diffusore e utilizzare i tasti di navigazione su e giù per spostarsi su un altro diffusore.
- > Dopo avere regolato l'audio di tutti i diffusori inclusi nella configurazione audio surround, premere il tasto centrale per memorizzare le impostazioni oppure BACK per uscire dal menu senza memorizzarle.

#### LIVELLO DIFFUSORI

| SEQUENZA       | AUTOMATICO |
|----------------|------------|
| ANT. SINISTRO  |            |
| ANT. DESTRO    |            |
| SURROUND SX    |            |
| SURROUND DX    |            |
| POST. SINISTRO |            |
| POST. DESTRO   |            |

#### Visualizzazione del nome del sistema audio attivo

È possibile visualizzare sullo schermo il nome del sistema audio attivo di una fonte o programma, ma non è possibile regolare o programmare un sistema audio.

Per visualizzare il sistema audio attivo...

- > Richiamare il menu CONFIGURAZIONE TV e selezionare OPZIONI.
- > Premere il tasto centrale per richiamare il menu OPZIONI ed evidenziare AUDIO.
- > Premere il tasto centrale per richiamare il menu REGOLAZIONI AUDIO ed evidenziare SISTEMA AUDIO ATTIVO.
- > Premere il tasto centrale per richiamare il menu SISTEMA AUDIO ATTIVO. Il sistema audio attivo viene visualizzato.
- > Premere **BACK** per uscire da tutti i menu.

#### SISTEMA AUDIO ATTIVO

FORMATO INGRESSO: MONO/STEREO

FORMATO USCITA: STEREO DIFFUSORE 1

ADAPTIVE SOUND TECHNOLOGY: DISATTIVATA

PREIMPOSTAZIONE ASCOLTO:

Un esempio di un sistema audio che può essere visualizzato nel menu.

La combinazione dei diffusori non deve necessariamente corrispondere al numero dei canali disponibili perché il sistema audio sia attivo.

### Adaptive Sound Technology

I televisori Bang & Olufsen sono dotati della Adaptive Sound Technology, che consente di usufruire di un'esperienza audio ottimale se utilizzata in una configurazione a diffusori multipli, anche se le unità non sono posizionate correttamente per la postazione di ascolto selezionata. La funzione Adaptive Sound Technology del televisore utilizza tutti i diffusori collegati e perfettamente posizionati per creare un'esperienza audio senza eguali.

Per sfruttare al massimo i vantaggi offerti da questa configurazione, è necessario utilizzare diversi diffusori e il telecomando Beo6. Se si dispone solo di un numero limitato di diffusori e del telecomando Beo4, questa configurazione non è raccomandata e si consiglia di selezionare una configurazione senza l'Adaptive Sound Technology, descritta nei capitoli sulla prima configurazione del televisore e sulla configurazione dei diffusori alle <u>pagine 5 e 20</u>.

In questa fase della configurazione, sono impostati i diffusori del televisore e un proiettore opzionale.

Per informazioni sull'uso quotidiano della Adaptive Sound Technology, vedere la Guida introduttiva.

#### Attivazione della Adaptive Sound Technology

Se si decide di attivare la funzione Adaptive Sound Technology, è ancora possibile disattivarla nell'ambito di eventuali impostazioni predeterminate effettuate.

- > Richiamare il menu CONFIGURAZIONE TV e selezionare OPZIONI.
- > Premere il tasto centrale per richiamare il menu OPZIONI ed evidenziare AUDIO.
- > Premere il tasto centrale per richiamare il menu REGOLAZIONI AUDIO ed evidenziare AST ON/OFF.
- > Premere il tasto centrale per richiamare il menu AST ON/OFF.
- > Usare i tasti di navigazione sinistro o destro per attivare o disattivare la tecnologia.
- > Premere il tasto centrale per memorizzare o premere senza rilasciare BACK per uscire dal menu senza salvare.

Nel menu SISTEMA AUDIO ATTIVO, è possibile controllare se la Adaptive Sound Technology sia attivata o meno e quale preimpostazione ascolto sia attivata. <u>Vedere</u> pagina 24.

# AST ON/OFF AST ON

#### Punti A e B

Perché la Adaptive Sound Technology possa rilevare l'esatta posizione di ciascun diffusore, è necessario stabilire due punti fissi, il Punto A e il Punto B, prima di immettere le impostazioni del diffusore nel menu di configurazione. Questi punti possono essere, per esempio, su una parete.

#### Linee guida per la determinazione del Punto A e del Punto B:

- Fissare i punti ad un'estremità della stanza, posizionando tutti i diffusori sullo stesso lato di una linea immaginaria fra il Punto A e il Punto B.
- 2 Fissare i punti ad una distanza di almeno due metri l'uno dall'altro.
- 3 Tutti i diffusori della configurazione dovrebbero essere visibili sia dal Punto A sia dal Punto B. È accettabile tuttavia posizionare un mobile fra i due punti.

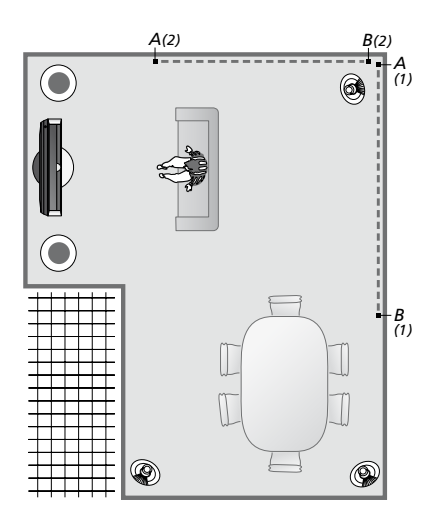

Esempi di due possibilità per i punti A e B, con la linea immaginaria da un punto all'altro. È possibile preimpostare combinazioni di diffusori per diverse postazioni d'ascolto: dal divano, quando si guarda la TV, dalla tavola da pranzo o da una poltrona.

#### Configurazione dei diffusori

Impostare il tipo di diffusore e la distanza dal Punto A e dal Punto B a ciascun diffusore, a sinistra e a destra dello schermo del televisore e dello schermo di un proiettore, a una posizione di visione e la distanza fra questi due punti.

# Per impostare il tipo e la distanza del diffusore...

- > Richiamare il menu CONFIGURAZIONE TV e selezionare OPZIONI.
- > Premere il tasto centrale per richiamare il menu OPZIONI ed evidenziare AUDIO.
- > Premere il tasto centrale per richiamare il menu REGOLAZIONI AUDIO ed evidenziare REGOLAZIONI DIFFUSORI.
- > Premere il tasto centrale per richiamare il menu REGOLAZIONI DIFFUSORI.
- > Utilizzare il tasto di navigazione destro o sinistro per selezionare i tipi di diffusori.
- > Premere il tasto centrale per richiamare il menu DISTANZA AL PUNTO A.
- > Immettere le distanze orizzontali in metri. La distanza da un diffusore stereo deve essere misurata in corrispondenza dei bordi sinistro e destro del diffusore.
- > Premere il tasto centrale per memorizzare le impostazioni e richiamare il menu DISTANZA AL PUNTO B.
- > Immettere le distanze orizzontali.
- > Premere il tasto centrale per memorizzare l'impostazione. Il televisore può ora calcolare la configurazione del diffusore.

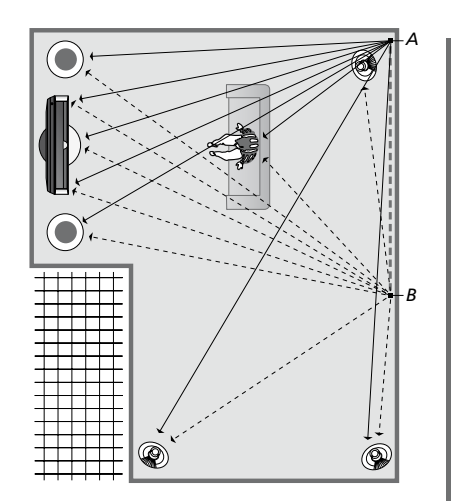

Selezionare la posizione di visione preferita.

Quando si imposta il tipo di diffusore, il nome del diffusore evidenziato nel menu deve corrispondere al diffusore che emette il segnale acustico. Nel menu seguente, si chiede si immettere la distanza orizzontale, in metri, dal Punto A a ciascun diffusore, alla sinistra e alla destra dello schermo del televisore e allo schermo di un proiettore collegato, a una posizione di visione e al Punto B.

#### TIPI DIFFUSORE

CE

c

D

| NTRE 1<br>NFIG.<br>FFUSORI: | BEOLAB 7-2  |
|-----------------------------|-------------|
|                             | BEOLAB 5    |
|                             | BEOLAB 5    |
|                             | BEOLAB 9    |
|                             | BEOLAB 9    |
|                             | BEOLAB 4000 |
|                             | BEOLAB 4000 |
|                             | BEOLAB 4000 |
|                             | BEOLAB 4000 |
|                             | BEOLAB 4000 |
|                             | NESSUNO     |
|                             | NESSUNO     |
|                             | NESSUNO     |
|                             | NESSUNO     |
|                             |             |

#### DISTANZA A PUNTO A

| BEOLAB 7-2 SINISTRO | 1,0 M |
|---------------------|-------|
| BEOLAB 7-2 DESTRO   | 1,0 M |
| BEOLAB 5            | 1,0 M |
| BEOLAB 5            | 1,0 M |
| BEOLAB 9            | 1,0 M |
| BEOLAB 9            | 1,0 M |
| BEOLAB 4000         | 1,0 M |
| BEOLAB 4000         | 1,0 M |
| BEOLAB 4000         | 1,0 M |
| BEOLAB 4000         | 1,0 M |
| BEOLAB 4000         | 1,0 M |
|                     |       |
| TV SINISTRA         | 1,0 M |
| TV DESTRA           | 1,0 M |
| POSIZIONE VISIONE   | 1,0 M |
| CINEMA SINISTRA     | 1,0 M |
| CINEMA DESTRA       | 1,0 M |
| PUNTO B             | 1,0 M |
|                     |       |

#### Preimpostazioni d'ascolto

Selezionare i diffusori che si desidera attivare in modalità TV e, se un proiettore è collegato, in modalità Cinema. È possibile inoltre effettuare un massimo di cinque preimpostazioni personalizzate. Selezionare da tre a sette\* diffusori e un massimo di due subwoofer da attivare in una preimpostazione e determinare la distanza dalla propria postazione di ascolto a tre dei diffusori attivati.

Per ciascuna preimpostazione d'ascolto è inoltre possibile ruotare l'audio percepito di 360 gradi intorno alla posizione d'ascolto. La rotazione predefinita è "0", vale a dire la direzione dalla propria postazione d'ascolto al televisore.

Se i diffusori sono posizionati correttamente per le postazioni di ascolto, si raccomanda di disattivare la Adaptive Sound Technology e impostare il ruolo, la distanza e i livelli dei diffusori. Se si attiva un numero di diffusori inferiore a tre, non è possibile attivare la Adaptive Sound Technology in quanto è necessario impostare il ruolo, la distanza e il livello dei diffusori. Per ulteriori informazioni sui ruoli, le distanze e i livelli dei diffusori, vedere pagina 21–23.

\*Un diffusore stereo, come il BeoLab 7-1 o 7-2, equivale a due diffusori se un numero inferiore a sei diffusori è attivato.

La distanza di ciascun diffusore dalla postazione di ascolto, in una configurazione d'ascolto predefinita, non deve superare i 10 metri.

# Per configurare le preimpostazioni d'ascolto...

- Richiamare il menu CONFIGURAZIONE TV e selezionare OPZIONI.
- > Premere il tasto centrale per richiamare il menu OPZIONI ed evidenziare AUDIO.
- > Premere il tasto centrale per richiamare il menu REGOLAZIONI AUDIO ed evidenziare PREIMPOSTAZIONE ASCOLTO.
- > Premere il tasto centrale per richiamare il menu PREIMPOSTAZIONE ASCOLTO ed evidenziare TV, CINEMA o un campo preimpostato.
- > Premere il tasto centrale per richiamare il menu evidenziato.
- > Usare i tasti di navigazione sinistro o destro per attivare o disattivare la Adaptive Sound Technology.
- > Utilizzare il tasto di navigazione destro o sinistro per attivare i diffusori desiderati.
   È possibile attivare da tre a sette diffusori e due subwoofer.
- > Controllare che la Adaptive Sound Technology sia attivata o disattivata, secondo le proprie preferenze.
- > Premere il tasto centrale per memorizzare e richiamare il menu successivo. Se si seleziona OFF per disattivare la Adaptive Sound Technology, <u>consultare le</u> <u>pagine 21-23</u> per informazioni sull'assegnazione dei ruoli ai diffusori, l'impostazione della distanza dei diffusori e la calibrazione del livello dell'audio.
- > Immettere la distanza orizzontale espressa in metri tra la propria postazione d'ascolto e ciascun diffusore che emette un segnale acustico.
- > Se si configura una preimpostazione personalizzata e la ADAPTIVE SOUND TECHNOLOGY è attivata, evidenziare ROTAZIONE e selezionare il grado di rotazione della configurazione dei diffusori. Un segnale acustico verrà emesso dalla configurazione se una fonte è in riproduzione. La rotazione va quindi proseguita fino a raggiungere la direzione desiderata.

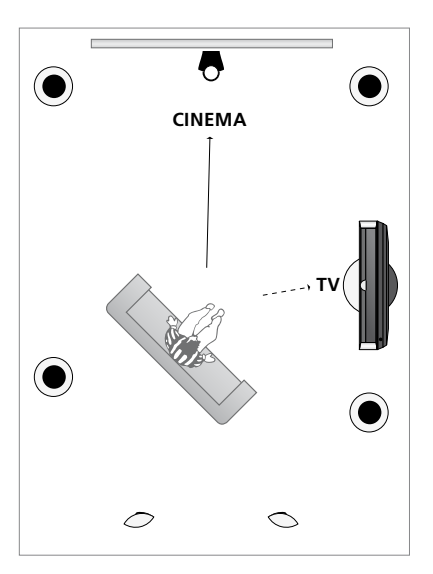

Esempio di una postazione d'ascolto per TV e Home cinema. Selezionare i diffusori che si desidera siano attivi in ciascuna situazione.

> Premere il tasto centrale per memorizzare e ritornare al menu PREIMPOSTAZIONE ASCOLTO. Durante la prima configurazione, premere il tasto verde per proseguire con la procedura di prima configurazione una volta create le preimpostazioni desiderate

#### PREIMPOSTAZIONI ASCOLTO

TV CINEMA SALA DA PRANZO LETTURA PULIZIA PARTY

Se la rotazione di una preimpostazione viene modificata durante l'uso quotidiano, è possibile creare una nuova preimpostazione con queste impostazioni. Accedere al menu PREIMPOSTAZIONE ASCOLTO, selezionare un campo PREIMPOSTAZ. vuoto e premere il tasto **centrale** in tutti i menu; le impostazioni correnti saranno applicate automaticamente a tutti i menu.

Quando si seleziona una fonte audio, è possibile impostare il televisore in modo che si commuti automaticamente su una preimpostazione d'ascolto personalizzata. <u>Vedere pagina 32</u> per la regolazione dell'audio.

#### Denominazione di una preimpostazione personalizzata

È possibile denominare una impostazione predefinita personalizzata nel menu del televisore. Il rivenditore può aiutare a denominare le preimpostazioni d'ascolto personalizzate sul display del Beo6.

Per denominare una preimpostazione personalizzata...

- Richiamare il menu CONFIGURAZIONE TV e selezionare OPZIONI.
- > Premere il tasto centrale per richiamare il menu OPZIONI ed evidenziare AUDIO.
- > Premere il tasto centrale per richiamare il menu REGOLAZIONI AUDIO ed evidenziare PREIMPOSTAZIONE ASCOLTO
- > Premere il tasto centrale per richiamare il menu PREIMPOSTAZIONE ASCOLTO.
- > Evidenziare la impostazione predefinita desiderata e premere il pulsante verde per denominare la preimpostazione.
- > Immettere il nome desiderato e memorizzarlo premendo il tasto centrale sul telecomando.

#### Eliminazione di una preimpostazione personalizzata

È possibile eliminare una preimpostazione d'ascolto personalizzata in qualsiasi momento.

#### Per eliminare una preimpostazione personalizzata...

- Richiamare il menu CONFIGURAZIONE TV e selezionare OPZIONI.
- > Premere il tasto centrale per richiamare il menu OPZIONI ed evidenziare AUDIO.
- > Premere il tasto centrale per richiamare il menu REGOLAZIONI AUDIO ed evidenziare PREIMPOSTAZIONE ASCOLTO.
- > Premere il tasto centrale per richiamare il menu PREIMPOSTAZIONE ASCOLTO.
- > Evidenziare la preimpostazione d'ascolto desiderata e premere il tasto giallo per eliminare la preimpostazione, che viene quindi visualizzata in grigio.
- > Premere di nuovo il tasto giallo per eliminare definitivamente la preimpostazione.

# Regolazione delle impostazioni dell'immagine e dell'audio

Le impostazioni dell'immagine e dell'audio sono programmate in fabbrica su valori neutri che soddisfano la maggior parte delle condizioni di visione e di ascolto. È possibile tuttavia modificarle in base alle necessità.

È possibile regolare la luminosità, il contrasto o il colore. Le impostazioni dell'audio includono il volume, i toni alti e i toni bassi.

Le impostazioni dell'immagine e dell'audio possono essere memorizzate in modo temporaneo, ovvero fino allo spegnimento del televisore, oppure in modo permanente.

Attivare MODALITÀ GIOCO se si collega una console per videogiochi al televisore.

Per ulteriori informazioni su come modificare il formato dell'immagine, vedere l'Introduzione.

#### Regolazione della luminosità, del colore o del contrasto

È possibile regolare le impostazioni dell'immagine mediante il menu REGOLAZIONI D'IMMAGINE. Le impostazioni temporanee vengono annullate allo spegnimento del televisore.

- > Richiamare il menu CONFIGURAZIONE TV e selezionare OPZIONI.
- > Premere il tasto centrale per richiamare il menu OPZIONI ed evidenziare REGOLAZIONI D'IMMAGINE.
- > Premere il tasto centrale per richiamare il menu REGOLAZIONI D'IMMAGINE.
- > Utilizzare i tasti di navigazione su o giù per spostarsi tra i menu.
- > Utilizzare i tasti di navigazione sinistro e destro per modificare le impostazioni
- > Premere BACK per memorizzare le impostazioni fino allo spegnimento del televisore, oppure
- > ...premere il tasto centrale per memorizzare permanentemente le impostazioni.

Per le fonti video che utilizzano il segnale VGA sono anche visualizzate le seguenti opzioni: DIM ORIZZ... consente di regolare le dimensioni dell'immagine lungo l'asse orizzontale.

- DIM. VERT... consente di regolare le dimensioni dell'immagine lungo l'asse verticale.
- POS. ORIZZ... consente di regolare la posizione dell'immagine lungo l'asse orizzontale.
- POS. VERT... consente di regolare la posizione dell'immagine lungo l'asse verticale.

Queste quattro impostazioni sono disponibili solo per la risoluzione dello schermo attiva al momento della regolazione delle impostazioni.

#### **REGOLAZIONI D'IMMAGINE**

| LUMINOSITA     |  |
|----------------|--|
| CONTRASTO      |  |
| COLORE         |  |
| TINTA          |  |
| DIMENSIONI     |  |
| MODALITÀ GIOCO |  |

Quando i segnali sono inviati in formato 1080p, 1080i oppure 720p, la voce di menu DIMENSIONI è disponibile nel menu REGOLAZIONI D'IMMAGINE.

Per le fonti video che utilizzano il segnale NTSC, è disponibile la voce di menu TINTA.

Non è possibile regolare la luminosità o il contrasto se si utilizza un proiettore collegato al televisore o se si usa il televisore in modalità Home cinema.

Evitare di lasciare immagini ferme (loghi, videogiochi, immagini computerizzate e immagini visualizzate in formato 4:3) visualizzate sullo schermo per un lungo periodo di tempo. Ciò potrebbe causare la visualizzazione permanente di un'immagine residua (burn-in) sullo schermo stesso.

#### Modalità Gioco

Se si collega una console per videogiochi o si gioca a un gioco per PC utilizzando il televisore come monitor, è possibile attivare la "Modalità Gioco", la quale minimizza il ritardo causato dall'elaborazione del segnale. Il televisore ricorda se la modalità gioco è stata attivata l'ultima volta che ciascuna fonte è stata selezionata.

*Per attivare la MODALITÀ GIOCO direttamente con il Beo6...* 

> Premere Gioco per attivare la modalità gioco e premere di nuovo per disattivarla.

*Per attivare la MODALITÀ GIOCO direttamente con il Beo4…* 

- > Premere LIST e utilizzare i tasti di navigazione su o giù per richiamare GAME sul display del Beo4.
- > Premere più volte il tasto centrale per selezionare Sì o NO.

Se si dispone di un Beo4 senza tasto di navigazione, **GAME** potrebbe non essere disponibile.

#### Per attivare la MODALITÀ GIOCO

- tramite il menu CONFIGURAZIONE TV...
- > Richiamare il menu CONFIGURAZIONE TV e selezionare OPZIONI.
- > Premere il tasto centrale per richiamare il menu OPZIONI ed evidenziare REGOLAZIONI D'IMMAGINE.
- > Premere il tasto centrale per richiamare il menu REGOLAZIONI D'IMMAGINE.
- > Utilizzare i tasti di navigazione su o giù per spostarsi sulla MODALITÀ GIOCO.
- > Premere più volte il tasto centrale per selezionare Sì o NO.

#### Regolazione di volume, bassi o alti

L'audio viene impostato in fabbrica su valori neutri che soddisfano le più comuni posizioni di ascolto. È possibile tuttavia modificarle in base alle necessità.

È possibile preimpostare i livelli audio per il volume, gli alti e i bassi e fino a due subwoofer BeoLab collegati.

È inoltre possibile attivare o disattivare la funzione di sonorità. La funzione della sonorità consente di compensare la mancanza di sensibilità dell'orecchio umano alle alte e basse frequenze, le quali vengono aumentate per livelli di volume bassi in modo che i toni musicali bassi diventino più dinamici.

È inoltre possibile selezionare due combinazioni predefinite per i diffusori, una da utilizzare ogni volta che si attiva una fonte video del televisore, e un'altra da utilizzare ogni volta che si attiva una fonte audio collegata al televisore. È sempre possibile selezionare una diversa combinazione di diffusori in qualsiasi momento.

Quando la Adaptive Sound Technology è abilitata e si crea una preimpostazione d'ascolto personalizzata, è possibile selezionare la sua attivazione automatica quando si passa a una fonte audio. La preimpostazione d'ascolto determina quali diffusori sono attivati.

Per ulteriori informazioni sulle combinazioni dei diffusori, vedere pagina 35.

#### Per regolare l'audio...

- > Richiamare il menu CONFIGURAZIONE TV e selezionare OPZIONI.
- > Premere il tasto centrale per richiamare il menu OPZIONI ed evidenziare AUDIO.
- > Premere il tasto centrale per richiamare il menu REGOLAZIONI AUDIO ed evidenziare REGOLAZIONI.
- > Premere il tasto centrale per richiamare il menu REGOLAZIONI.
- > Utilizzare i tasti di navigazione su o giù per selezionare una voce da regolare.
- > Utilizzare i tasti di navigazione sinistro e destro per modificare i valori o selezionare un'impostazione.
- > Premere BACK per memorizzare le impostazioni fino allo spegnimento del televisore, oppure...
- > ...premere il tasto centrale per memorizzare permanentemente le impostazioni.

#### REGOLAZIONI

| VOLUME        |             |
|---------------|-------------|
| BASSI         |             |
| ALTI          |             |
| SUBWOOFER     |             |
| LOUDNESS      | SÌ          |
| VIDEO PREDEF. | DIFFUSORE 3 |
| AUDIO PREDEF. | DIFFUSORE 2 |
| PREIMP. AUDIO | MANUALE     |
|               |             |

Il contenuto del menu AUDIO dipende dai dispositivi collegati al televisore.

PREIMP. AUDIO è disponibile solo se la Adaptive Sound Technology è abilitata nel menu REGOLAZIONI AUDIO e sono state create una o più preimpostazioni d'ascolto. Vedere le pagine 25 e 28. È possibile selezionare l'impostazione automatica su 3D del televisore se la rilevazione automatica del segnale 3D è disponibile.

#### Attivazione di 3D e regolazione delle impostazioni

È possibile selezionare se la modalità 3D debba essere attivata dal televisore automaticamente, manualmente o su richiesta quando rileva per la prima volta un segnale 3D automatico dopo il cambiamento di una fonte o canale. L'impostazione predefinita è AUTO.

Per attivare 3D...

- > Richiamare il menu CONFIGURAZIONE TV e selezionare VISUALIZZAZIONE 3D.
- > Premere il tasto centrale per richiamare il menu VISUALIZZAZIONE 3D ed evidenziare VISUALIZZAZIONE 3D.
- > Premere il tasto centrale per richiamare il menu IMPOSTAZIONI 3D ed evidenziare ATTIVAZIONE 3D.
- > Usare i tasti di navigazione sinistro o destro per selezionare AUTOM., CHIEDI CONFERMA o MANUALE.
- > Premere il tasto centrale per memorizzare o premere senza rilasciare BACK per uscire dal menu senza salvare.

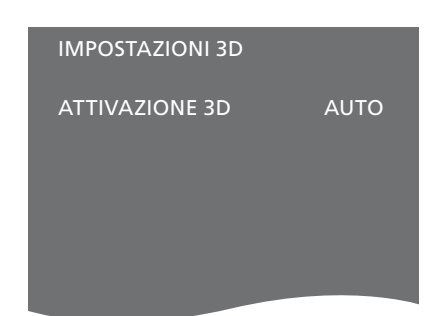

Se la commutazione automatica sul segnale 3D è disponibile, il televisore si commuta automaticamente sulla modalità 3D se ATTIVAZIONE 3D è impostato su AUTOM. Se è impostato su CHIEDI CONFERMA, è necessario selezionare GUARDA IN 3D o GUARDA IN 2D. Se è impostato su MANUALE, è necessario accedere al menu e attivare 3D manualmente.

### Calibrazione dei colori

La funzione Automatic Colour Management sopperisce a eventuali alterazioni nei colori dello schermo ogni 100 ore d'uso circa, assicurando così una visualizzazione sempre perfetta dei colori. È inoltre possibile attivare questa funzione manualmente tramite il menu CONFIGURAZIONE TV; raccomandiamo tuttavia di lasciare che il televisore effettui la calibrazione automaticamente.

Non spegnere il televisore o scollegarlo dalla rete elettrica durante la calibrazione.

#### Sequenza di calibrazione automatica

Quando si preme il pulsante dello standby per spegnere il televisore dopo circa 100 ore d'uso dall'ultima calibrazione, lo schermo diventa nero e viene visualizzata una barra grigia. Contemporaneamente, si attiva un "braccio sensore". Durante la calibrazione da parte del braccio, la barra cambia colore. Al termine della calibrazione, il televisore si spegne automaticamente.

# Sequenza di calibrazione manuale

La funzione Automatic Colour Management è disponibile nel menu a schermo quando il televisore è in modalità "televisore" ed è acceso da più di due minuti.

- > Richiamare il menu CONFIGURAZIONE TV e selezionare OPZIONI.
- > Premere il tasto centrale per richiamare il menu OPZIONI ed evidenziare AUTO COLOUR MANAGEMENT.
- > Premere il tasto centrale per attivare AUTO COLOUR MANAGEMENT. Tutto il testo viene rimosso dal menu, il braccio sensore si attiva e il processo di calibrazione ha inizio. La barra sullo schermo cambierà continuamente colore. Al termine della calibrazione, la barra scompare, il braccio sensore si disattiva e il televisore si commuta sull'ultima fonte selezionata. Il messaggio "CALIBRAZIONE COMPLETATA" viene visualizzato per alcuni secondi.

#### OPZIONI

COLLEGAMENTI CONFIGURA SINTONIZZATORE AUDIO REGOLAZIONI D'IMMAGINE OROLOGIO STANDBY AUTOM. TELECOMANDO ATTIVAZIONE FUNZIONE LINGUA AUTO COLOUR MANAGEMENT

Se il braccio sensore non si attiva correttamente, la calibrazione non viene effettuata e il braccio si disattiva, ritraendosi. Se la calibrazione viene avviata automaticamente, il televisore proverà a effettuare la calibrazione allo spegnimento successivo. Contattare il rivenditore Bang & Olufsen per risolvere il problema.

### Uso quotidiano delle combinazioni di diffusori

È possibile trasformare il proprio TV in un impianto audio surround collegando diffusori Bang & Olufsen e fino a un massimo di due subwoofer BeoLab.

Ogni volta che si attiva una delle fonti, il televisore seleziona automaticamente i diffusori più appropriati per fornire il tipo di audio più idoneo alla fonte selezionata.

La combinazione dei diffusori viene ottimizzata se si preme il tasto **Ottimizza** del Beo6. NOTA: se al televisore sono collegati soltanto due diffusori anteriori, sarà possibile selezionare solo Modalità 1–3.

#### Selezione dei diffusori per l'audio cinematografico

È possibile selezionare la combinazione di diffusori più adatta al dispositivo utilizzato, a condizione che le varie modalità audio siano disponibili nel televisore.

- > Premere per richiamare la visualizzazione Scena sul Beo6 e premere quindi Diffusore per richiamare la visualizzazione Diffusore. (Beo4: premere LIST e utilizzare i tasti di navigazione su o giù per richiamare SPEAKER sul display del Beo4.)
- > Premere il tasto Ottimizza se si desidera ottimizzare l'audio, oppure premere Modalità 1 – 5 per selezionare la combinazione di diffusori desiderata.
   (Beo4: premere il tasto centrale oppure 1 – 5.) I diffusori selezionati vengono attivati automaticamente.
- > Premere per rimuovere SPEAKER dal display di Beo4 e tornare alla fonte che si stava utilizzando (Beo4: premere senza rilasciare BACK per rimuovere SPEAKER dal display di Beo4.)

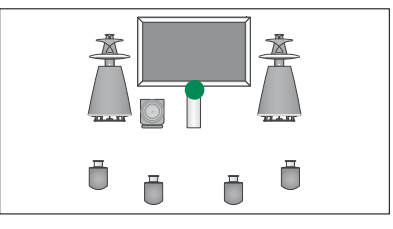

Modalità 1

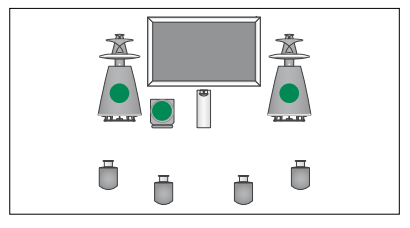

Modalità 2

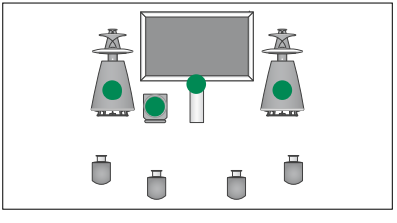

Modalità 3

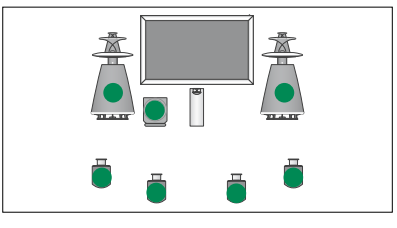

Modalità 4

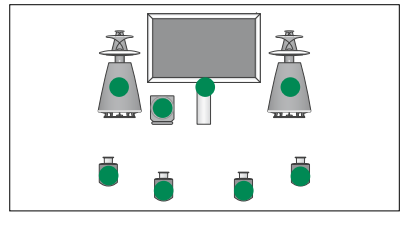

Modalità 5

### Visione simultanea di due fonti

Il telecomando consente di accedere alla funzione doppio schermo, con la quale è possibile visualizzare due fonti video contemporaneamente. È inoltre possibile richiamare una fonte video e una fonte audio contemporaneamente. Ad esempio, è possibile riprodurre e visionare un video e un programma televisivo simultaneamente, sempre che le fonti selezionate siano disponibili nell'impianto.

Durante la visione di un programma o di una registrazione, è possibile dividere lo schermo del televisore tra il programma o la registrazione corrente e un nuovo programma o registrazione. È inoltre possibile scambiare le due immagini in qualsiasi momento.

Non è possibile guardare contemporaneamente due registrazioni.

Se si sta guardando la televisione 3D e si attiva la funzione doppio schermo, il televisore si imposterà su 2D.

Con il Beo4, premere LIST e usare il tasto di navigazione su o giù fino a visualizzare P-V.AUX sul display del Beo4 per visionare una fonte, come un set-top box, registrata nel menu COLLEGAMENTI come V.AUX.

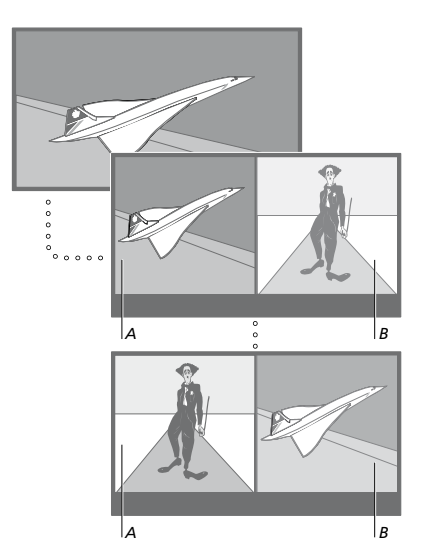

La regolazione del volume riguarda sempre l'audio dell'immagine A, mentre altre funzioni, quali la selezione dei programmi, riguarda l'immagine B. La scelta di un nuovo dispositivo annulla la visione duale sullo schermo.

È possibile visualizzare due fonti HDMI (High Definition Multimedia Interface) contemporaneamente, ma solo se una delle fonti è collegata alla presa HDMI A o HDMI B e l'altra fonte è collegata alla presa HDMI C o HDMI D. Per ulteriori informazioni sulle prese HDMI, vedere il capitolo sui pannelli di collegamento nella Guida introduttiva.

# Mentre si guarda, ad esempio, il televisore...

- > Premere Im-e-Im per richiamare la visualizzazione Im-e-Im sul Beo6. (Beo4: premere LIST e utilizzare i tasti di navigazione su o giù per richiamare P-AND-P.)
- > Ad esempio, premere DVD per selezionare la fonte da visualizzare sul lato destro dello schermo (B).
- > Premere Commuta per scambiare l'immagine a sinistra con l'immagine a destra. (Beo4: premere 0.)

# Per uscire dalla funzione doppio schermo...

> Premere BACK per lasciare la funzione e ritornare alla visualizzazione normale della fonte sul lato sinistro dello schermo (A) o selezionare semplicemente un'altra fonte.

Se si preme **Text** con la funzione attiva, sul lato destro dello schermo viene visualizzato il televideo per la fonte riportata nell'immagine B. Se il servizio di televideo non è disponibile per tale fonte, lo schermo diventa nero.

Per richiamare V.TUNER sulla destra dello schermo, premere IM-e-IM e quindi TV. (Beo4: premere LIST e utilizzare i tasti di navigazione su o giù per richiamare P-AND-P e premere quindi TV.) Per richiamare le registrazioni sull'hard disk sulla destra dello schermo, premere IM-e-IM e quindi V.MEM. (Beo4: premere LIST e utilizzare i tasti di navigazione su o giù per richiamare P-AND-P e premere quindi V.MEM.)

### Home cinema

Se si collega un proiettore, è possibile trasformare il proprio televisore in un home cinema. Quando si passa alla configurazione home cinema, il televisore trasferisce l'immagine su uno schermo collegato a quello del proiettore, attivando i diffusori appropriati.

#### Modalità home cinema

Se è collegato un proiettore, è possibile utilizzare il telecomando per spostare l'immagine dallo schermo del televisore collegato sullo schermo del proiettore per un'occasione speciale o la visione di un film.

- > Premere per richiamare la visualizzazione Scena sul Beo6 e premere quindi Cinema per richiamare la visualizzazione Cinema sul Beo6. (Beo4: premere LIST e utilizzare i tasti di navigazione su o giù per richiamare FORMAT.)
- > Premere Cinema per passare dalla modalità Home cinema a quella normale e viceversa. (Beo4: premere 0.)
- > Premere per uscire dalla funzione. (Beo4: premere BACK.)

# Impostazione del televisore per l'accensione e lo spegnimento automatici

Il televisore è dotato di un timer di disattivazione incorporato che consente di disattivare il televisore dopo un determinato numero di minuti.

È inoltre possibile configurare il televisore in modo che si accenda e si spenga automaticamente mediante le funzioni di riproduzione e standby programmate, ad esempio, se vi è un programma che non si vuole perdere.

È possibile programmare fino a sei impostazioni timer e richiamare un elenco a video delle impostazioni immesse. Da questo elenco, è possibile modificare o eliminare le impostazioni del Timer.

Se il televisore è integrato in un impianto audio o video Bang & Olufsen mediante un cavo Master Link, è anche possibile eseguire le funzioni di riproduzione e di standby programmate.

Per l'esecuzione corretta delle impostazioni programmate, verificare che l'orologio incorporato sia impostato sull'ora esatta. Per ulteriori informazioni, vedere pagina 43.

È possibile configurare lo standby in modo che il televisore si spenga dopo un determinato periodo di tempo di inattività.

Impostare RISP. ENERGIA su NO se altri apparecchi sono collegati al televisore.

#### Timer di disattivazione

È possibile impostare il televisore in modo che si spenga dopo un determinato numero di minuti.

# Per attivare il timer di disattivazione con il Beo6...

> Premere Disattiva e selezionare il numero di minuti, oppure No.

#### Per attivare il timer di disattivazione con il Beo4<sup>\*1</sup>...

- > Premere LIST e utilizzare i tasti di navigazione su o giù per richiamare SLEEP sul display del Beo4.
- > Premere più volte il tasto centrale per selezionare il numero di minuti.

#### Per impostare un timer di disattivazione...

- > Premere LIST e utilizzare i tasti di navigazione su o giù per richiamare SLEEP sul display del Beo4.
- > Premere più volte il tasto centrale fino a visualizzare NO sul display del televisore.

# Per impostare il timer di disattivazione tramite il menu...

- > Richiamare il menu CONFIGURAZIONE TV e selezionare TIMER DISATTIVAZIONE.
- > Premere il tasto centrale per richiamare il menu TIMER DISATTIVAZIONE.
- > Premere più volte il tasto centrale per selezionare il numero dei minuti oppure NO.

<sup>1</sup>\* Se si dispone di un Beo4 senza tasto di navigazione, **SLEEP** potrebbe non essere disponibile.

#### Timer di riproduzione

Se il televisore è integrato in un impianto audio o video Bang & Olufsen mediante un cavo Master Link, è possibile escludere o includere le funzioni programmate con il timer mediante il menu RIPRODUZIONE TIMER. Ad esempio, è possibile impostare il timer di riproduzione del televisore su Sì e il timer di riproduzione dell'impianto audio su NO per fare in modo che le funzioni programmate vengano applicate solo al televisore.

# Per attivare la funzione del timer di riproduzione...

- > Richiamare il menu CONFIGURAZIONE TV e selezionare RIPRODUZIONE TIMER.
- > Premere il tasto centrale per richiamare il menu RIPRODUZIONE TIMER ed evidenziare TIMER SÌ/NO.
- > Premere il tasto centrale per richiamare il menu TIMER SÌ/NO.
- > Utilizzare i tasti di navigazione sinistro e destro selezionare Sì.
- > Premere il tasto centrale per memorizzare l'impostazione.

Per ulteriori informazioni su come programmare un timer e attivare o disattivare la funzione di riproduzione con timer per un prodotto audio o video Bang & Olufsen, consultare la Guida fornita con il prodotto.

# Riproduzione e standby programmati

È possibile programmare l'accensione e lo spegnimento automatici del televisore alla stessa ora e allo stesso giorno ogni settimana.

# Per impostare riproduzione e standby programmati con il timer...

- > Richiamare il menu CONFIGURAZIONE TV e selezionare RIPRODUZIONE TIMER.
- > Premere il tasto centrale per richiamare il menu RIPRODUZIONE TIMER ed evidenziare EFFETTUA PROGRAMMAZIONE.
- > Premere il tasto centrale per richiamare il menu EFFETTUA PROGRAMMAZIONE.
- > Utilizzare i tasti di navigazione su o giù per spostarsi tra le voci di menu.
- > Utilizzare i tasti di navigazione sinistro e destro per visualizzare le impostazioni per ciascuna voce. Non appena GIORNI risulta evidenziato, premere il tasto di navigazione destro una volta per scorrere i giorni, quindi premere il tasto di navigazione su o giù per rimuovere un giorno, in base alle esigenze. Premere il tasto di navigazione destro spostarsi sul giorno successivo e utilizzare il tasto di navigazione sinistro o destro per passare a un giorno precedente. Non appena vengono visualizzati i giorni della settimana desiderati, premere il tasto centrale per confermarli.
- > Dopo aver immesso le informazioni richieste, premere il tasto centrale per memorizzare le impostazioni del timer.
- > Premere BACK per tornare indietro nei menu o premere senza rilasciare BACK per uscire dai menu.

Se il televisore è installato in una stanza collegata, è necessario programmare il timer sul televisore della stanza principale.

#### Visualizzazione, modifica o eliminazione di un timer

È possibile richiamare sullo schermo un elenco delle impostazioni immesse. Da questo elenco, è possibile modificare o eliminare le impostazioni del timer.

#### Per visualizzare, modificare o eliminare le impostazioni del timer...

- > Richiamare il menu CONFIGURAZIONE TV e selezionare RIPRODUZIONE TIMER.
- > Premere il tasto centrale per richiamare il menu RIPRODUZIONE TIMER ed evidenziare ELENCO PROGRAMMAZIONI.
- > Premere il tasto centrale per richiamare l'elenco delle impostazioni del timer. Il primo nell'elenco risulta evidenziato.
- > Usare il tasto di navigazione su o giù per spostare il cursore su una impostazione timer che si desidera modificare.
- > Per modificare un'impostazione, premere il tasto centrale e seguire la procedura descritta in "Riproduzione e standby programmati".
- > Per eliminare un'impostazione selezionata, premere il tasto giallo.
- > Per annullare l'operazione, utilizzare il tasto di navigazione per ripristinare l'impostazione nell'elenco. È inoltre possibile premere BACK per uscire da tutti i menu.
- > Premere il tasto giallo una seconda volta per eliminare l'impostazione.

| EFFETTUA PROGRAMMAZIONE |             |
|-------------------------|-------------|
| SORGENTE                | TV          |
| GRUPPO CANALI           |             |
| CANALE                  | 18 BBC      |
| INIZIO                  | 15:40       |
| FINE                    | 16:40       |
| GIORNI                  | L . M V . D |
|                         |             |

#### Menu EFFETTUA PROGRAMMAZIONE

#### Abbreviazioni dei giorni della settimana:

- L... Lunedì
- M... Martedì
- M... Mercoledì
- G... Giovedì
- V... Venerdì
- S... Sabato
- D... Domenica

Se viene programmato un timer risveglio, il televisore non può essere utilizzato con un timer riproduzione o di standby fino a quando il timer risveglio non è stato eseguito o disabilitato.

#### Impostazioni di standby

Il televisore può essere impostato in modo che si commuti sullo standby se non viene azionato per un determinato periodo di tempo. L'impostazione predefinita è di 4 ore. Questa funzione è applicabile solo alla modalità video e non alla modalità audio. È inoltre possibile impostare il televisore per risparmiare energia.

# Per effettuare le impostazioni di standby...

- > Richiamare il menu CONFIGURAZIONE TV e selezionare OPZIONI.
- > Premere il tasto centrale per richiamare il menu OPZIONI ed evidenziare IMPOST. STANDBY. Premere il tasto centrale per richiamare il menu IMPOST. STANDBY e utilizzare i tasti di navigazione su e giù per spostarsi fra STANDBY AUTOM. e RISP. ENERGIA.
- > Utilizzare i tasti di navigazione sinistro e destro per selezionare l'impostazione desiderata.
- > Premere il tasto centrale per memorizzare l'impostazione.
- > Premere BACK per tornare indietro nei menu o premere senza rilasciare BACK per uscire dai menu.

Dopo aver attivato STANDBY AUTOM., un messaggio viene visualizzato se il televisore non è stato azionato durante l'intervallo di tempo impostato nel menu. Se si continua a non utilizzare il televisore, questo si imposta sullo standby.

Se un segnale video non viene rilevato entro 15 minuti, il televisore entrerà in standby.

#### STANDBY AUTOM.

DOPO 1 ORA DOPO 2 ORE DOPO 4 ORE NO

#### Menu STANDBY AUTOM.

| IMPOST. STANDBY |       |
|-----------------|-------|
| STANDBY AUTOM.  | 4 ORE |
| RISP. ENERGIA   | NO    |

#### Menu IMPOST. STANDBY

Se si imposta RISP. ENERGIA su Sì, il Master Link non deve essere collegato e non è possibile attivare il televisore o le sue fonti dalla stanza collegata. Inoltre, con RISP. ENERGIA impostato su Sì, non è possibile attivare timer di riproduzione esterni o effettuare registrazioni su registratori con hard disk Bang & Olufsen.

### Timer risveglio

Il televisore può essere impostato come sveglia.

Il timer sveglia funziona una sola volta e dura un'ora. Il funzionamento è uguale a quello di una sveglia e viene disabilitato dopo essere stato eseguito. Il timer funziona solo sul televisore sul quale è stato programmato.

Se, dopo aver utilizzato un timer sveglia, si desidera impostarne un altro, sul televisore viene automaticamente visualizzata l'ora immessa l'ultima volta che il timer è stato utilizzato.

Questi timer possono essere disabilitati.

Se viene programmato un timer risveglio, il televisore non può essere utilizzato con un timer riproduzione o di standby fino a quando il timer risveglio non è stato eseguito o disabilitato.

#### Impostazione di un timer risveglio

È necessario scegliere la fonte e il numero di canale del timer sveglia e l'ora di inizio.

# Per immettere le impostazioni di un timer risveglio...

- > Richiamare il menu CONFIGURAZIONE TV e selezionare RIPRODUZIONE TIMER.
- > Premere il tasto centrale per richiamare il menu RIPRODUZIONE TIMER ed evidenziare TIMER RISVEGLIO.
- > Premere il tasto centrale per richiamare il menu TIMER RISVEGLIO.
- > Utilizzare i tasti di navigazione su o giù per spostarsi tra le voci di menu.
- > Utilizzare i tasti di navigazione sinistro e destro per visualizzare le impostazioni per ciascuna voce.
- > Dopo aver immesso le informazioni richieste, premere il tasto centrale per memorizzare le impostazioni del timer risveglio.
- > Premere BACK per tornare indietro nei menu o premere senza rilasciare BACK per uscire dai menu.

#### TIMER RISVEGLIO

| SORGENTE<br>GRUPPO CANALI | TV     |
|---------------------------|--------|
| CANALE                    | 21 BBC |
| INIZIO                    | 07:00  |
| SÌ/NO                     | SÌ     |

Menu TIMER RISVEGLIO.

#### Controllo o eliminazione di un timer risveglio

È possibile visualizzare le impostazioni del timer risveglio per controllare l'ora o disabilitare il timer risveglio impostandolo su NO.

# Per modificare le impostazioni di un timer risveglio o eliminarlo...

- > Richiamare il menu CONFIGURAZIONE TV e selezionare RIPRODUZIONE TIMER.
- > Premere il tasto centrale per richiamare il menu RIPRODUZIONE TIMER ed evidenziare TIMER RISVEGLIO.
- > Premere il tasto centrale per richiamare il menu TIMER RISVEGLIO.
- > Utilizzare i tasti di navigazione su o giù per spostarsi tra le voci di menu.
- > Utilizzare i tasti di navigazione sinistro e destro per modificare le impostazioni o immettere un nuovo orario. Impostare Sì/NO su NO per eliminare il timer risveglio.
- > Dopo aver apportato le modifiche desiderate, premere il tasto centrale per memorizzarle.
- > Premere BACK per tornare indietro nei menu o premere senza rilasciare BACK per uscire dai menu.

#### **RIPRODUZIONE TIMER**

TIMER SÌ/NO NO ELENCO PROGRAMMAZIONI EFFETTUA PROGRAMMAZIONE TIMER RISVEGLIO 07:00

Menu RIPRODUZIONE TIMER.

### Impostazione della data e dell'ora

Se il televisore viene programmato per accendersi o spegnersi a un particolare orario oppure se viene programmata la registrazione di un programma con il timer su un videoregistratore Bang & Olufsen collegato, l'orologio garantisce che queste funzioni vengano attivate e disattivate all'ora esatta.

Il modo più semplice per regolare l'orologio è sincronizzarlo con il servizio di televideo di un canale TV sintonizzato utilizzando il menu OROLOGIO. Se si sceglie di sincronizzare l'orologio, è sufficiente avvalersi del servizio di televideo offerto dal canale TV che si sta guardando. Se non è disponibile un servizio di televideo, è possibile regolare l'orologio manualmente. Prima di sincronizzare l'orologio con un canale sintonizzato, accertarsi che tale canale offra un servizio di televideo nel proprio fuso orario.

- > Richiamare il menu CONFIGURAZIONE TV e selezionare OPZIONI.
- > Premere il tasto centrale per richiamare il menu OPZIONI ed evidenziare OROLOGIO.
- > Premere il tasto centrale per richiamare il menu OROLOGIO.
- > Utilizzare i tasti di navigazione su o giù per spostarsi tra i menu.
- > Utilizzare i tasti di navigazione sinistro e destro per visualizzare le impostazioni per ciascuna voce. È sufficiente immettere l'orario manualmente se SINCRONIZZA è impostato su NO.
- > Premere il tasto centre per memorizzare le opzioni dell'orologio e del calendario, oppure...
- > ...premere senza rilasciare BACK per uscire da tutti i menu senza memorizzare.

Se l'orologio non viene aggiornato con il passaggio dall'ora solare all'ora legale, selezionare il canale con il quale l'orologio è stato sincronizzato inizialmente e sarà sincronizzato.

Se si dispone del modulo DVB opzionale, è possibile sincronizzare l'orologio con il modulo selezionando il modulo come fonte. Premere quindi **Menu** due volte per richiamare il menu CONFIGURAZIONE TV e sequire la procedura appena descritta.

| OROLOGIO    |       |
|-------------|-------|
| ORA         | 20:00 |
| DATA        | 23    |
| MESE        | APR   |
| ANNO        | 2009  |
| SINCRONIZZA | NO    |
|             |       |

Per richiamare l'orologio sul display, premere Orologio su Beo6. L'orologio scompare dopo 10 secondi. (Beo4: premere LIST e utilizzare i tasti di navigazione su o giù per richiamare CLOCK e premere quindi il tasto centrale.)

#### Abbreviazioni per i mesi

| en  | Gennalo   |
|-----|-----------|
| eb  | Febbraio  |
| Mar | Marzo     |
| Арг | Aprile    |
| Mag | Maggio    |
| Giu | Giugno    |
| ug  | Luglio    |
| Ago | Agosto    |
| Set | Settembre |
| Ott | Ottobre   |
| Nov | Novembre  |
| Dic | Dicembre  |
|     |           |

### Sistema codice PIN

Il sistema codice PIN impedisce l'utilizzo del televisore a chi non conosce il codice PIN. È possibile scegliere se attivare o meno il sistema con codice PIN.

Se il sistema codice PIN è attivato e il televisore viene scollegato dalla rete di alimentazione per 15–30 minuti, il sistema con codice PIN si inserisce.

Non appena il televisore viene ricollegato e acceso, si spegne automaticamente dopo quattro minuti. Il televisore torna a funzionare normalmente solo dopo l'inserimento del codice PIN.

Nota: se il codice PIN viene modificato più di cinque volte in tre ore, il menu CODICE PIN diventa inaccessibile per tre ore, sempre che il televisore non sia scollegato dalla rete elettrica. Se si scollega l'alimentazione elettrica, il televisore azzera il periodo di tre ore.

#### Attivazione del sistema codice PIN

È possibile disattivare il sistema codice PIN cancellando il proprio codice PIN.

#### Per attivare il sistema del codice PIN...

- > Richiamare il menu CONFIGURAZIONE TV.
- Premere due volte seguito da STOP.
  Viene visualizzato il menu CODICE PIN.
- > Immettere il codice PIN a 4 cifre.
- > Premere il tasto centrale dopo l'immissione dell'ultima cifra.
- > Immettere nuovamente il codice per confermarlo, quindi premere ancora il tasto centrale. Se i due codici non corrispondono, i campi per l'inserimento delle cifre vengono azzerati ed è necessario immettere nuovamente il codice.

#### *Per modificare o cancellare il codice PIN...*

- > Richiamare il menu CONFIGURAZIONE TV.
- > Premere due volte ◀ seguito da STOP. Viene visualizzato il menu CODICE PIN.
- > Immettere il codice PIN corretto, quindi premere il tasto centrale. CANCELLA CODICE PIN viene evidenziato.
- > Per cancellare il proprio codice, premere il tasto centrale.
- > Per modificare il codice, utilizzare il tasto di navigazione per evidenziare CAMBIA CODICE PIN e premere il tasto centrale. Immettere il nuovo codice PIN e premere il tasto centrale. Immettere nuovamente il nuovo codice per confermarlo.

Se si preme inavvertitamente il tasto sbagliato durante l'immissione di un codice, premere **BACK**. La voce viene eliminata e i campi per l'immissione azzerati.

#### CODICE PIN

CODICE PIN 0 CONFERMA CODICE 0

#### CODICE PIN

CANCELLA CODICE PIN CAMBIA CODICE PIN

#### Immissione del codice PIN

Se il televisore è rimasto scollegato dalla rete di alimentazione per 15–30 minuti, all'accensione verrà richiesto il codice PIN. Potrebbe non essere possibile accendere immediatamente il televisore. Pertanto, si consiglia di attendere all'incirca 30 secondi prima di riprovare.

IMPORTANTE! Se l'immissione di un codice PIN viene richiesta alla prima accensione del televisore, rivolgersi al rivenditore Bang & Olufsen.

Se si perde o si dimentica il codice, rivolgersi al proprio rivenditore Bang & Olufsen. Il rivenditore è in grado di fornire un codice master che disabiliti il codice PIN.

#### Per immettere il codice PIN...

- > Immettere le cifre del codice.
- > Premere il tasto centrale dopo l'immissione dell'ultima cifra.
- > Il televisore si avvia di nuovo.

Se il codice viene immesso in modo errato per cinque volte, il televisore si spegne per tre ore, durante le quali non è possibile utilizzarlo.

#### Se si dimentica il codice PIN...

- > Rivolgersi a un rivenditore Bang & Olufsen per richiedere un codice master di cinque cifre.
- > Immettere le cifre del codice e premere il tasto centrale per disattivare il codice PIN e riattivare il televisore.

#### Per riutilizzare il sistema del codice PIN...

- > Seguire la procedura specificata per
- l'attivazione del sistema con codice PIN.

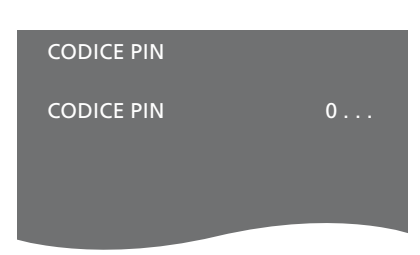

#### CODICE MASTER

CODICE MASTER

## Configurazione del telecomando

Il televisore deve essere impostato in modo che possa essere azionato con un telecomando dotato di tasto di navigazione o privo di tasto di navigazione.

È possibile impostare il televisore per l'utilizzo senza tasto di navigazione anche se il proprio telecomando è dotato di tasto di navigazione. Ciò può essere utile se si dispone di un sistema BeoLink che comprende un televisore senza il menu TELECOMANDO.

Se si imposta il televisore per l'utilizzo senza tasto di navigazione e il Beo4 è dotato di tasto di navigazione, è necessario modificare l'impostazione MODE del Beo4. Per ulteriori informazioni, consultare la Guida del Beo4 oppure rivolgersi al proprio rivenditore.

#### Impostazioni del telecomando

Nel menu TELECOMANDO, è possibile impostare se il telecomando che si utilizza ha un tasto di navigazione o meno.

# Per effettuare le impostazioni del telecomando...

- > Richiamare il menu CONFIGURAZIONE TV e selezionare OPZIONI.
- Premere il tasto centrale per richiamare il menu OPZIONI ed evidenziare TELECOMANDO.
- > Premere il tasto centrale per richiamare il menu TELECOMANDO.
- > Utilizzare il tasto di navigazione giù o su per evidenziare l'impostazione desiderata.
- > Premere il tasto centrale per memorizzare l'impostazione.
- > Premere BACK per tornare indietro nei menu o premere senza rilasciare BACK per uscire dai menu.

#### TELECOMANDO

TASTO NAVIGAZIONE SENZA TASTO NAVIGAZIONE

Per informazioni sull'utilizzo dei menu con i diversi tipi di telecomando, vedere pagina 4.

### Attivazione delle funzioni

Funzioni aggiuntive possono essere visualizzate sul televisore utilizzando il menu ATTIVAZIONE FUNZIONE. Per ulteriori informazioni sulle funzioni aggiuntive, contattare il rivenditore autorizzato Bang & Olufsen.

#### Chiave di attivazione delle funzioni

Perché le funzioni aggiuntive diventino disponibili, è necessario immettere una chiave di attivazione. La chiave può essere acquistata presso un rivenditore Bang & Olufsen. La chiave non può essere disattivata.

#### Per immettere la chiave d'attivazione...

- Richiamare il menu CONFIGURAZIONE TV e selezionare OPZIONI.
- > Premere il tasto centrale per richiamare il menu OPZIONI ed evidenziare ATTIVAZIONE FUNZIONE.
- > Premere il tasto centrale per richiamare il menu ATTIVAZIONE FUNZIONE.
- > Selezionare la funzione che si desidera attivare e premere il tasto centrale.
- > Immettere la chiave a 12 cifre. Un numero errato può essere eliminato premendo il tasto di navigazione sinistro; tutti i numeri possono essere eliminati premendo BACK.
- > Dopo aver immesso i numeri, premere il tasto centrale per confermare.

# HDMI MATRIX

CHIAVE

....-....

### **HDMI MATRIX**

La funzione HDMI MATRIX è una funzione aggiuntiva che può essere acquistata separatamente. Quando si immette la chiave di attivazione della funzione acquistata, software aggiuntivo diventa disponibile sul televisore. HDMI Matrix è un prodotto fisico che consente il collegamento al televisore di numerose fonti esterne aggiuntive, accessibili tramite il telecomando Beo6. Per ulteriori informazioni sulle funzioni aggiuntive, contattare il rivenditore autorizzato Bang & Olufsen

#### Informazioni importanti

## L'HDMI MATRIX deve essere installata da un rivenditore Bang & Olufsen.

- Prima di poter utilizzare l'HDMI Matrix, il telecomando Beo6 deve essere riconfigurato.
- Non è possibile comandare l'HDMI Matrix con il telecomando Beo4.
- Non è possibile collegare più di una HDMI Matrix in una configurazione.
- L'HDMI Matrix non può essere configurata su un HDMI Expander.
- Non è possibile configurare sia una HDMI Matrix sia un centro fonti.

#### Impostazioni del menu HDMI MATRIX

Nel menu HDMI MATRIX, è possibile selezionate le impostazioni per l'HDMI Matrix.

#### Nel menu COLLEGAMENTI...

- > Selezionare il gruppo prese al quale è stata collegata la HDMI Matrix.
- > Selezionare il campo HDMI MATRIX e impostarlo su Sì.
- > Il campo INGRESSI viene visualizzato e qui è possibile specificare il numero di fonti che si desidera collegare. Impostare il campo sul numero di fonti che sono collegate.
- > Selezionare una presa HDMI. Non è possibile selezionare NESSUNO.
- > Premere il tasto centrale per richiamare il menu HDMI MATRIX.
- > Selezionare il tipo di HDMI Matrix collegato.
- > Premere il tasto centrale per memorizzare le impostazioni e richiamare il menu CONTROLLO.
- > Selezionare un tipo IR per indicare come il controllo TV è collegato all'HDMI Matrix.
- > Premere il tasto centrale per memorizzare le impostazioni.

Dopo la memorizzazione delle impostazioni dell'HDMI Matrix, viene visualizzato un menu con un elenco degli ingressi che consente di configurare le fonti collegate alla matrice; vedere pagina 49.

| V.AUX2 |
|--------|
| SÌ     |
| 8      |
| NO     |
| NO     |
| А      |
| HDMI   |
|        |

Se, in seguito, si elimina una configurazione HDMI Matrix memorizzata impostando il campo HDMI Matrix su NO, le impostazioni sono salvate. Questo significa che, se in seguito si imposta nuovamente il campo su Sì, le impostazioni sono nuovamente visualizzate.

Quando si attiva una HDMI Matrix, essa viene automaticamente registrata come V.AUX2, anche se un'altra fonte è registrata come V. AUX2. Questa fonte deve essere nuovamente registrata con un altro nome di fonte.

### Aggiunta di fonti alla configurazione...

Le fonti collegate alla HDMI Matrix devono essere registrate sul televisore.

#### Come configurare gli ingressi...

- > Configurare gli ingressi uno alla volta.
- > Denominare ciascun ingresso seguendo le istruzioni a schermo. Se non si denomina un ingresso, viene utilizzato il nome dell'elenco del PUC selezionato.
- > Selezionare una fonte PUC per l'ingresso specifico. Le fonti sono suddivise in quattro categorie: SET-TOP BOX, LETTORE DVD/REGISTRATORE, VIDEOREGISTRATORE e ALTRO.
- > Una volta memorizzate le impostazioni di un ingresso, è possibile passare all'ingresso successivo. Continuare fino a configurare tutti gli ingressi collegati.
- > Premere il tasto verde per tornare al menu COLLEGAMENTI.

#### HDMI MATRIX

| INGRESSO 1 | NESSUNO |
|------------|---------|
| INGRESSO 2 | NESSUNO |
| INGRESSO 3 | NESSUNO |
| INGRESSO 4 | NESSUNO |
| INGRESSO 5 | NESSUNO |
| INGRESSO 6 | NESSUNO |
| INGRESSO 7 | NESSUNO |
| INGRESSO 8 | NESSUNO |

### Televideo

L'uso quotidiano del televideo è descritto nella guida introduttiva; è tuttavia possibile anche memorizzare le pagine preferite del televideo per una rapida consultazione.

# Memorizzazione delle pagine preferite del televideo

Sono disponibili nove pagine MEMO per il servizio di televideo di ciascun canale.

#### Per creare una pagina MEMO...

- > Richiamare una pagina che viene consultata spesso.
- > Utilizzare i tasti di navigazione sinistro o destro per spostare il cursore lungo la barra dei menu su CONFIG. e quindi premere il tasto centrale. Le 9 caselle MEMO disponibili vengono visualizzate in ordine numerico. La prima casella è selezionata.
- > Premere il tasto centrale per memorizzare la pagina corrente. Il cursore si sposta sulla successiva casella MEMO disponibile.
- > Utilizzare i tasti numerici del telecomando per selezionare la successiva pagina di televideo da memorizzare.
- > Ripetere la procedura per ogni pagina da memorizzare.
- > Per lasciare le impostazioni MEMO, spostare il cursore lungo la barra dei menu fino a BACK e quindi premere il tasto centrale.
- > Premere **BACK** per uscire dal televideo.

#### Uso quotidiano delle pagine MEMO

È possibile aver bisogno di accedere velocemente alle pagine MEMO del televideo, ad esempio se si è in procinto di andare al lavoro e se si desidera ottenere informazioni sul traffico offerte dal servizio.

#### Per visualizzare le pagine MEMO...

- > Premere **Text** per richiamare il televideo.
- > Premere oppure per spostarsi fra le pagine MEMO.
- > Premere **BACK** per uscire dal televideo.

#### Per eliminare una pagina MEMO...

- > Utilizzare i tasti di navigazione sinistro o destro per spostare il cursore su CONFIG.
   e quindi premere il tasto centrale.
- > Spostare il cursore sulla pagina MEMO che si desidera eliminare e premere il tasto giallo.
- > Premere di nuovo il tasto giallo per confermare.

#### Per visualizzare i sottotitoli del televideo relativi a un programma...

Per visualizzare automaticamente i sottotitoli del televideo disponibili per un particolare programma, memorizzare la pagina dei sottotitoli del televideo come pagina MEMO numero 9.

Quando si seleziona un canale DVB, è necessario richiamare e quindi lasciare il televideo per attivare i sottotitoli e, se sono state memorizzate altre pagine MEMO, la pagina dei sottotitoli del televideo deve essere memorizzata come pagina MEMO 1.

Se il televisore è collegato con un cavo Master Link a un altro televisore, le pagine MEMO memorizzate non vengono condivise dai due televisori. È necessario che le pagine MEMO vengano memorizzate manualmente su ciascun televisore collegato.

## Azionamento di altri apparecchi con il Beo6 o il Beo4

Il Peripheral Unit Controller integrato funge da "interprete" tra i dispositivi video collegati, come ad esempio un set-top box, un videoregistratore, un lettore DVD e il telecomando Bang & Olufsen.

Il telecomando Bang & Olufsen può essere utilizzato per accedere a tutte le funzioni offerte dai dispositivi di altre marche.

Quando si attiva un apparecchio, le funzioni sono disponibili tramite il display del Beo6 o il menu a sovrapposizione sullo schermo del televisore se si usa il telecomando Beo4.

Per istruzioni sulle varie funzioni consentite dal dispositivo, fare riferimento alla guida del prodotto specifico.

Alcune caratteristiche e funzioni del televisore possono non essere disponibili se si collegano apparecchi di altre marche. Non tutti gli apparecchi video collegati sono supportati da Bang & Olufsen. Per ulteriori informazioni sui dispositivi supportati, contattare il rivenditore autorizzato Bang & Olufsen.

#### Uso del telecomando Beo6

Le funzioni principali dei dispositivi possono essere azionate tramite il telecomando Beo6. È possibile che non tutte le funzioni siano supportate dal Beo6. I servizi e le funzioni disponibili sono visualizzati sul display del Beo6 quando si attiva il dispositivo.

- > Premere un tasto fonte, per esempio DTV, per attivare il dispositivo collegato.
- > Premere il tasto sul Beo6 che attiva la funzione desiderata.

◆ DTV →
 Sky
 i Interactive Help
 Slow Box office Services
 ® TV Guide ■
 + ↔ △

Esempio di un display di Beo6 utilizzato per il controllo di un set-top box.

#### Utilizzo dei menu dei dispositivi

Una volta attivato il dispositivo collegato, è possibile gestire i suoi menu con il telecomando.

#### Con i menu del dispositivo visualizzati...

- > Usare i tasti di navigazione su, giù, sinistro e destro per spostarsi fra i menu.
- > Premere il tasto centrale per selezionare e attivare una funzione.
- > Premere BACK per uscire dai menu o ritornare a un menu precedente.
- > Premere + e utilizzare i tasti numerici per immettere informazioni nei menu o servizi, se pertinente. (Beo4: usare i tasti numerici.)
- > Utilizzare i tasti colorati come indicato nei menu del dispositivo collegato.
- > Premere BACK per tornare indietro nei menu o premere senza rilasciare BACK per uscire dai menu.

Una volta selezionato il dispositivo collegato come fonte, premere due volte **Menu** per richiamare il menu principale del televisore.

#### Uso del telecomando Beo4

Se si dispone di un telecomando Beo4, alcune funzioni saranno disponibili direttamente tramite il Beo4 quando si attiva il dispositivo. Funzioni supplementari sono disponibili tramite il menu a sovrapposizione visualizzato sullo schermo. In questo menu, è possibile controllare quali servizi o funzioni specifici sono attivati tramite i tasti del Beo4.

Il rivenditore Bang & Olufsen può fornire una panoramica della mappatura del telecomando che illustra in maggior dettaglio l'azionamento dei diversi dispositivi con il Beo4.

- > Premere un tasto fonte, per esempio V.MEM, per attivare il dispositivo collegato.
- > Premere MENU per richiamare il menu a sovrapposizione.
- > Premere il tasto numerico che consente di attivare la funzione desiderata oppure premere uno dei tasti colorati per attivare una funzione.

I menu a sovrapposizione per gli apparecchi collegati al televisore della stanza principale non possono essere visualizzati sullo schermo della stanza collegata. È tuttavia ancora possibile accedere alle diverse funzioni se si preme LIST e si utilizzano i tasti di navigazione su o giù per richiamare SHIFT e selezionare quindi un numero o un colore.

#### Azionamento diretto con il telecomando Beo4

Se si conosce quale tasto del telecomando Beo4 consente di attivare la funzione desiderata, è possibile richiamare tale funzione senza dapprima attivare il menu a sovrapposizione.

#### A dispositivo acceso...

- > Premere uno dei tasti colorati per attivare una funzione.
- > Premere senza rilasciare il tasto centrale per richiamare la Guida ai programmi oppure il banner "Now/Next" (ora/ successivo) se il proprio apparecchio supporta queste funzioni.
- > Premere MENU e utilizzare i tasti numerici per attivare la funzione desiderata.
- > Usare 🔺 e 🕶 per scorrere i canali.
- > Usare ◀ e ➡ per scorrere in avanti o indietro, per esempio registrazioni\*.

\*Questa operazione non è possibile con un Beo4 senza tasto di navigazione.

Su alcuni apparecchi collegati, è necessario premere LIST e utilizzare il tasto di navigazione su o giù per richiamare SHIFT e premere 9 per attivare/disattivare l'apparecchio; su altri è necessario premere PLAY e quindi 0.

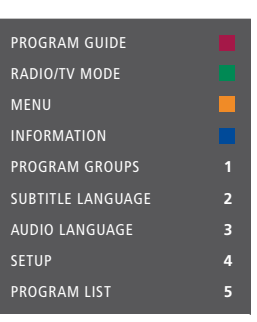

Esempio di menu a sovrapposizione. I tasti del telecomando Beo4 sono visualizzati alla destra del menu e le funzioni ad essi abbinate sono visualizzate sulla sinistra. Il menu potrebbe inoltre elencare tasti del telecomando fornito con il dispositivo collegato.

#### Riproduzione con un videoregistratore o lettore di DVD

È possibile accendere il dispositivo, avviare e arrestare la riproduzione ed effettuare una ricerca in avanti e indietro con il telecomando. È inoltre possibile estrarre una videocassetta o un DVD tramite il pannello dei comandi manuali del dispositivo.

- > Premere DVD per accendere il lettore di DVD e avviare la riproduzione.
- > Premere ◀ o ➡ per effettuare una ricerca in avanti e indietro.
- > Premere STOP per sospendere la riproduzione.
- > Premere PLAY per riprendere la riproduzione, oppure...
- > ...premere STOP per interrompere completamente la riproduzione
- > Premere per mettere il televisore in modalità standby.

Se l'impianto è dotato di una funzione di standby automatico che lo disattiva in caso di sospensione o arresto della riproduzione per un determinato periodo di tempo, è possibile riattivare il dispositivo premendo un'altro tasto fonte sul telecomando, come TV, seguito da V. MEM o DVD.

# Registrazione immediata con un videoregistratore

È possibile effettuare registrazioni immediate di un programma da qualsiasi fonte o canale. È possibile inoltre guardare il programma o la fonte registrati, selezionare un'altra fonte o impostare il televisore sullo standby, proseguendo con la registrazione.

- > Premere Registra per avviare la registrazione. (Beo4: premere LIST e utilizzare i tasti di navigazione su o giù per richiamare RECORD e premere quindi il tasto centrale.)
- > Premere di nuovo Registra per avviare la registrazione del programma trasmesso.
   (Beo4: premere di nuovo il tasto centrale.)
- > Una volta avviata la registrazione sull'impianto, REG IN CORSO viene visualizzato brevemente sullo schermo.
- > Durante la registrazione, è possibile premere DTV per passare a una fonte diversa da quella registrata, oppure...
- > ...premere per mettere l'impianto in standby - la registrazione prosegue.

#### Per ritornare alle registrazioni...

- > Premere VMEM per accendere il videoregistratore.
- > Premere due volte STOP per arrestare del tutto la registrazione.

Assicurarsi sempre che il videoregistratore sia collegato all'ingresso corretto. Se si cerca di commutare il sistema su un'altra fonte TV durante la registrazione, la dicitura REG IN CORSO viene visualizzata sullo schermo.

#### Informazioni sulle registrazioni video

Una registrazione programmata può essere impostata tramite le guide a schermo disponibili con le fonti da cui si desidera registrare, oppure tramite i menu del videoregistratore stesso. Nel secondo caso, è necessario utilizzare il telecomando del videoregistratore. La funzione di *blocco della registrazione* consente di assicurare che il segnale fra la fonte e il videoregistratore sia disponibile nel momento in cui la registrazione programmata deve avviarsi.

Per effettuare una registrazione con un secondo videoregistratore collegato alla presa AV2, premere Registra2 sul Beo6. (Beo4: premere LIST e utilizzare i tasti di navigazione su e giù fino alla visualizzazione di RECORD2 sul display e quindi premere due volte GO.) Per arrestare la registrazione, premere Registra2 e quindi due volte STOP. (Beo4: premere LIST e utilizzare i tasti di navigazione su e giù fino alla visualizzazione di RECORD2 sul display e quindi premere GO e due volte STOP.)

# Registrazioni dal sintonizzatore del videoregistratore

I canali da cui si desidera registrare devono essere memorizzati nel sintonizzatore del videoregistratore oltre che nel sintonizzatore del televisore. La registrazione è gestita dal videoregistratore. Per informazioni generali sulle registrazioni, consultare la Guida fornita con il videoregistratore.

- > Premere VMEM per accendere il videoregistratore.
- > Premere due volte STOP per arrestare il videoregistratore, se necessario.
- > Premere Registra per avviare la registrazione. (Beo4: premere LIST e utilizzare i tasti di navigazione su o giù per richiamare RECORD e premere quindi il tasto centrale.)
- > Premere Registra per avviare la registrazione. REG IN CORSO è ora visualizzato sullo schermo. (Beo4: premere di nuovo il tasto centrale.)

#### Durante la registrazione, è possibile...

- > ...premere per mettere il televisore in standby. La registrazione prosegue.
- > Premere VMEM per ritornare alla registrazione.
- > Premere due volte STOP per interrompere la registrazione.

Per assicurarsi che la registrazione abbia luogo, ricordarsi di impostare correttamente il selezionatore dell'ingresso su videoregistratore.

### Collegamento e azionamento di un impianto audio

Se si collega un impianto audio compatibile Bang & Olufsen al televisore utilizzando un cavo Master Link, si otterranno i vantaggi di un impianto audio/ video integrato.

È possibile riprodurre un CD sull'impianto audio utilizzando i diffusori collegati al televisore oppure sintonizzarsi su un programma televisivo e inviare l'audio ai diffusori dell'impianto audio.

L'impianto AV può essere collocato in un'unica stanza oppure in due stanze, con il televisore in una stanza e l'impianto audio, completo di un set di diffusori, in un'altra.

Se si desidera integrare un impianto audio/video con Master Link, è necessario impostare RISP. ENERGIA su NO; <u>vedere pagina 40</u>.

Non tutti gli impianti audio Bang & Olufsen possono essere integrati al televisore.

#### Collegamento dell'impianto audio al televisore

Utilizzando un cavo BeoLink, collegare le prese contrassegnate MASTER LINK sul televisore all'impianto audio.

#### Programmazione della configurazione AV con il Beo6

Se il televisore è stato installato in un sistema AV potrebbe essere necessario impostarlo sulla Option appropriata con il Beo6. Portare l'intero impianto in modalità standby.

#### Impostazione della Option del televisore

- > Posizionarsi davanti al televisore.
- > Tenendo premuto il tasto •, premere il tasto centrale per richiamare il menu CONFIG. sul Beo6.
- > Rilasciare entrambi i tasti.
- > Premere Prog opzione per richiamare la visualizzazione "Prog opzione" sul Beo6.
- > Premere il tasto della zona in cui il televisore è posizionato, per esempio, Area TV.

#### Impostazione della Option per l'impianto audio

- > Posizionarsi davanti all'impianto audio.
- > Tenendo premuto il tasto •, premere il tasto centrale per richiamare il menu CONFIG. sul Beo6.
- > Rilasciare entrambi i tasti.
- > Premere Prog opzione per richiamare la visualizzazione "Prog opzione" sul Beo6.
- > Premere il tasto della zona in cui l'impianto audio è posizionato, per esempio, Area audio.

Se si spostano i prodotti della stanza collegata in altre stanze, ricordare di chiedere al rivenditore Bang & Olufsen di riconfigurare il telecomando Beo6.

#### Programmazione della configurazione AV con il Beo4

È possibile impostare il televisore, in un sistema AV, sull'opzione corretta con il Beo4. Portare l'intero impianto in modalità standby.

#### Impostazione della Option del televisore

- > Tenendo premuto il tasto sul telecomando Beo4, premere LIST.
- > Rilasciare entrambi i tasti.
- > Utilizzare i tasti di navigazione su o giù per richiamare OPTION? sul display del Beo4 e premere il tasto centrale.
- > Utilizzare il tasto di navigazione su o giù per richiamare V.OPT sul display del Beo4 e quindi immettere il numero pertinente (1, 2, 4, 5 oppure 6).

#### Impostazione della Option per l'impianto audio

- > Tenendo premuto il tasto sul telecomando Beo4, premere LIST.
- > Rilasciare entrambi i tasti.
- > Utilizzare i tasti di navigazione su o giù per richiamare OPTION? sul display del Beo4 e premere il tasto centrale.
- > Utilizzare il tasto di navigazione su o giù per richiamare A.OPT sul display del Beo4 e quindi immettere il numero pertinente (0, 1, 2, 4, 5 oppure 6).

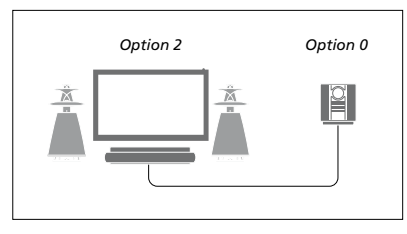

Se un televisore e un impianto audio sono configurati in una stanza con tutti i diffusori collegati al televisore, impostare il televisore su Option 2 e l'impianto audio su Option 0.

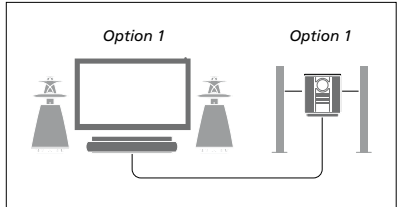

Se un televisore e un impianto audio sono configurati in una stanza con tutti i diffusori collegati al televisore, impostare il televisore su Option 1 e l'impianto audio su Option 1.

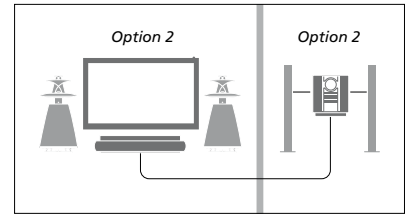

Se l'impianto audio è configurato in una stanza e il televisore (con o senza diffusori aggiuntivi) in un'altra, impostare il televisore su Option 2 e l'impianto audio su Option 2.

Per ulteriori informazioni su Option 4, 5 e 6, vedere le pagine 60 e 62. Per ulteriori informazioni, contattare il proprio rivenditore.

#### Utilizzo di un impianto audio/ video

L'integrazione dell'impianto audio al televisore consente di scegliere una combinazione di diffusori adatta al programma audio o video corrente, nonché di registrare l'audio del video sull'impianto audio.

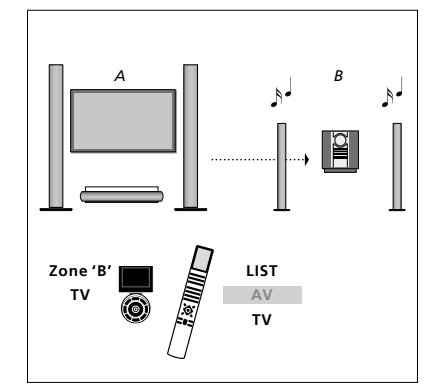

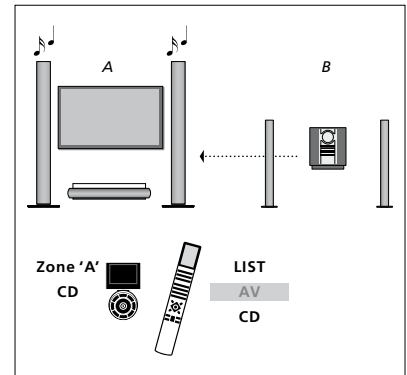

Per ascoltare l'audio del televisore sui diffusori dell'impianto audio senza accendere lo schermo, selezionare la zona dei diffusori dell'impianto audio sul Beo6 e premere un tasto fonte, come TV. (Beo4: premere LIST e utilizzare i tasti di navigazione su o giù per richiamare AV sul display del Beo4 e premere TV.) Le istruzioni del Beo6 sono riportate sulla sinistra e quelle del Beo4 sulla destra. Per ascoltare l'audio dai diffusori collegati al televisore, selezionare la zona dei diffusori collegati al televisore sul Beo6 e premere il tasto di una fonte audio, come CD. (Beo4: premere LIST e utilizzare i tasti di navigazione su o giù per richiamare AV sul display del Beo4 e premere CD.) Le istruzioni del Beo6 sono riportate sulla sinistra e quelle del Beo4 sulla destra.

### Distribuzione di audio e immagini con BeoLink

Il sistema BeoLink consente di distribuire immagini e/o audio in tutta la casa.

È possibile collegare il televisore, ad esempio nel soggiorno, a un altro impianto video oppure a un set di diffusori in un'altra stanza, consentendo così di "spostare" l'immagine o l'audio in altri ambienti.

Se è installato un sistema di distribuzione BeoLink, è possibile utilizzare il televisore sia nella stanza principale, ad esempio il soggiorno, sia in una stanza collegata, ad esempio lo studio o la camera da letto.

In circostanze particolari, potrebbe essere necessario configurare il modulatore.

#### Collegamenti ad altre stanze

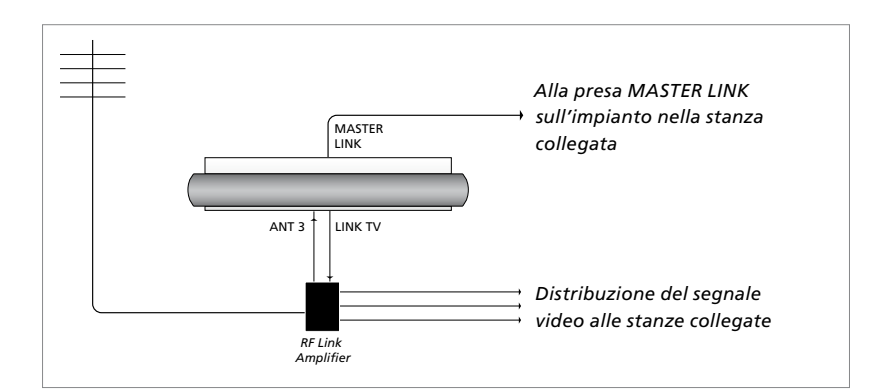

È necessario che il televisore della stanza principale sia collegato a quello della stanza collegata mediante un cavo Master Link:

- > Collegare il cavo Master Link alla presa identificata con MASTER LINK sul televisore.
- > Per distribuire anche dei segnali video, collegare un comune cavo per antenna alla presa LINK TV del televisore, quindi collegarlo all'amplificatore RF Link e collegare il cavo Master Link nella stanza collegata. Seguire le istruzioni fornite con gli apparecchi della stanza collegata.

Se un impianto audio è già collegato alla presa Master Link e si desidera collegare altri dispositivi, è opportuno dividere il cavo Master Link in due e unirlo al cavo proveniente dalla stanza collegata per mezzo di una speciale scatola di giunzione. Per assistenza, rivolgersi al proprio rivenditore Bang & Olufsen.

Non è possibile distribuire segnali HDMI, VGA e Y – Pb – Pr da un televisore collocato nella stanza principale all'impianto collocato in una stanza collegata.

Se si imposta RISP. ENERGIA su Sì, non è possibile attivare il televisore o le sue fonti dalla stanza collegata. Il Master Link non deve essere inoltre collegato.

#### Modulatore di sistema

Se la stanza collegata ha una configurazione audio, come BeoLink Active/Passive, e si sceglie di installare un televisore non collegabile nella stessa stanza, è necessario impostare il modulatore di sistema su Sì. L'impostazione di fabbrica è AUTO e deve essere utilizzata se si dispone di un televisore Bang & Olufsen collegabile.

#### Per attivare il modulatore di sistema...

- > Richiamare il menu CONFIGURAZIONE TV e selezionare OPZIONI.
- Premere il tasto centrale per richiamare il menu OPZIONI ed evidenziare COLLEGAMENTI.
- > Premere il tasto centrale per richiamare il menu COLLEGAMENTI ed evidenziare LINK.
- > Premere il tasto centrale per richiamare il menu LINK ed evidenziare MODULATORE.
- > Utilizzare i tasti di navigazione sinistro e destro selezionare Sì.
- > Premere il tasto centrale per memorizzare l'impostazione, oppure...
- > ...premere senza rilasciare BACK per uscire dal menu senza memorizzarle.

#### Frequenza di collegamento

Se, ad esempio, un canale TV locale viene trasmesso sulla stessa frequenza dell'impostazione di fabbrica utilizzata dal sistema BeoLink, ovvero 599 MHz, è opportuno sintonizzare il modulatore di sistema su una frequenza libera. Se viene modificata la frequenza di collegamento del televisore nella stanza principale, verificare che anche la frequenza di collegamento del televisore nella stanza collegata venga modificato di consequenza.

# Per modificare la frequenza di collegamento...

- > Richiamare il menu CONFIGURAZIONE TV e selezionare OPZIONI.
- Premere il tasto centrale per richiamare il menu OPZIONI ed evidenziare COLLEGAMENTI.
- > Premere il tasto centrale per richiamare il menu COLLEGAMENTI ed evidenziare LINK.
- > Premere il tasto centrale per richiamare il menu LINK ed evidenziare FREQUENZA.
- > Utilizzare i tasti di navigazione sinistro e destro per reperire una frequenza non utilizzata.
- > Premere il tasto centrale per memorizzare l'impostazione, oppure...
- > ...premere senza rilasciare BACK per uscire dal menu senza memorizzarle.

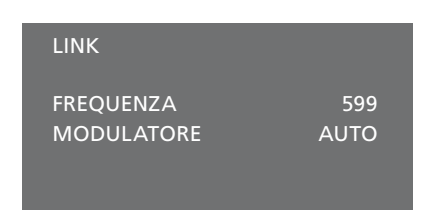

Il menu LINK.

Quando si sintonizza la frequenza di collegamento nella stanza collegata, viene visualizzata un'immagine di prova. SINTONIA FINE è solo disponibile in configurazioni con stanza collegata/Option 4.

### Il televisore in una stanza collegata

Se in casa è stato installato il sistema BeoLink e si opta di collocare il televisore in una stanza collegata, è possibile azionare tutti gli apparecchi collegati dal televisore.

Se il televisore viene collegato per essere utilizzato in una stanza collegata, seguire la procedura descritta di seguito:

- 1 Collegare il televisore della stanza collegata alla rete di alimentazione
- 2 Utilizzare il telecomando per programmare il televisore della stanza collegata sull'opzione corretta
- 3 Scollegare il televisore della stanza collegata dalla rete di alimentazione
- 4 Eseguire i collegamenti necessari
- 5 Ricollegare il televisore della stanza collegata alla rete di alimentazione.

#### Impostazione della Option

Per il corretto funzionamento dell'intero impianto è importante che il televisore nella stanza collegata sia stato programmato sull'opzione corretta prima di collegarlo al televisore nella stanza principale.

#### Con il Beo6...

- > Posizionarsi davanti al televisore nella stanza collegata.
- > Tenendo premuto il tasto •, premere il tasto centrale per richiamare il menu CONFIG. sul Beo6.
- > Rilasciare entrambi i tasti.
- > Premere Prog opzione per richiamare la visualizzazione "Prog opzione" sul Beo6.
- > Premere il tasto della zona in cui il televisore è posizionato.

#### Con il Beo4...

- > Tenendo premuto il tasto •, premere LIST sul Beo4.
- > Rilasciare entrambi i tasti.
- > Utilizzare i tasti di navigazione su o giù per richiamare OPTION? sul display del Beo4 e premere il tasto centrale.
- > Utilizzare i tasti di navigazione su o giù per richiamare V.OPT sul display del Beo4 e premere 6\*.

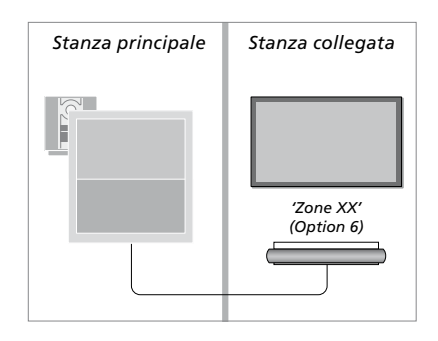

\*Se il televisore viene utilizzato in una stanza collegata in cui sono già collegati altri impianti come, ad esempio, dei diffusori, è necessario impostare il televisore sulla Option 5.

#### Comando delle fonti in una stanza collegata

Nella stanza collegata è possibile azionare tutti gli impianti collegati mediante il telecomando.

#### Utilizzo delle fonti presenti in una sola stanza

- > Premere il pulsante per la fonte che si desidera utilizzare, come RADIO.
- > Utilizzare la fonte prescelta nel modo consueto.

#### Utilizzo di una fonte ubicata nella stanza principale – tipo di fonte presente in entrambe le stanze

- > Premere Link per richiamare la visualizzazione di una fonte. (Beo4: premere LIST e utilizzare i tasti di navigazione su o giù per richiamare LINK sul displav del Beo4.)
- > Premere il tasto per la fonte che si desidera utilizzare, come TV.
- > Utilizzare la fonte nel modo consueto.

#### Utilizzo di una fonte ubicata in una stanza collegata – tipo di fonte presente in entrambe le stanze

- > Premere il tasto per la fonte che si desidera utilizzare, come TV.
- > Utilizzare la fonte nel modo consueto.

# Ascolto di audio stereo in una stanza collegata

Solitamente l'audio distribuito da un dispositivo video nella stanza principale, quale un set-top box, viene trasmesso in mono alla stanza collegata. È possibile tuttavia selezionare l'audio stereo:

- > Premere TV per accendere il televisore.
- > Premere AV per richiamare la visualizzazione di una fonte. (Beo4: premere LIST e utilizzare i tasti di navigazione su o giù per richiamare AV sul display del Beo4.)
- > Premere, per esempio, DTV per attivare una fonte collegata al televisore della stanza principale, come un set-top box.

Durante l'uso di questa funzione non è possibile distribuire segnali di altre fonti dalla stanza principale agli impianti nelle stanze collegate.

L'audio nella stanza principale e quello nella stanza collegata a volte non sono sincronizzati. In alcuni casi, è possibile sincronizzare l'audio selezionando una fonte, premendo AV e selezionando nuovamente la fonte. (Beo4: selezionare una fonte, premere LIST e utilizzare i tasti di navigazione su o giù per richiamare AV sul display del Beo4 quindi selezionare nuovamente la fonte.)

Se si passa a una fonte diversa nella stanza principale, è possibile che il volume dell'audio venga alterato.

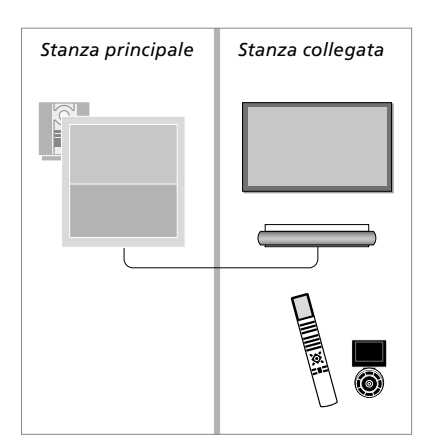

### Due televisori nella stessa stanza

Se il televisore è stato collocato in una stanza dove è già presente un televisore Bang & Olufsen e i comandi del telecomando possono essere ricevuti da entrambi i televisori, è necessario modificare l'impostazione della Option del televisore. Questo accorgimento impedirà che i due televisori si accendano simultaneamente.

Quando si programma la Option per il televisore, scollegare l'apparecchio che non si desidera programmare dalla rete elettrica. In questo modo, solo il televisore che si desidera programmare riceverà la Option.

#### Un telecomando per due televisori

Perché il televisore funzioni in maniera ottimale, è essenziale impostare la Option corretta; <u>vedere pagina 60</u> per informazioni sulla programmazione della Option. Se si dispone di un Beo4, è necessario impostare il televisore sulla Option 4 e, se si ha un Beo6, è necessario impostare il televisore nella zona corretta\*.

Beo4 – Uso del televisore con la Option 4 Di solito è possibile attivare una fonte, ad esempio il televisore, semplicemente premendo il corrispondente tasto della fonte sul telecomando. Quando si imposta il televisore sulla Option 4, con il Beo4 è necessario procedere come segue:

- > Premere LIST e utilizzare i tasti di navigazione su o giù per richiamare LINK sul display del Beo4.
- > Quindi premere il pulsante relativo a una fonte, ad esempio TV.

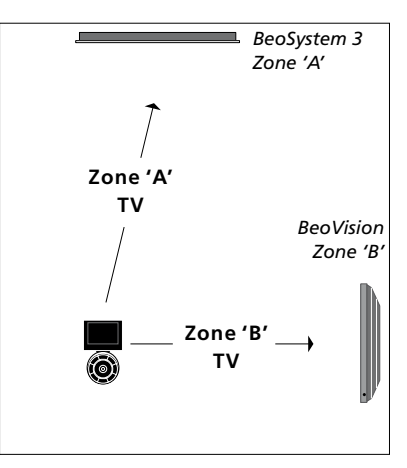

Con il Beo6.

\*NOTA: per ulteriori informazioni sulla scelta della zona, contattare il rivenditore autorizzato Bang & Olufsen.

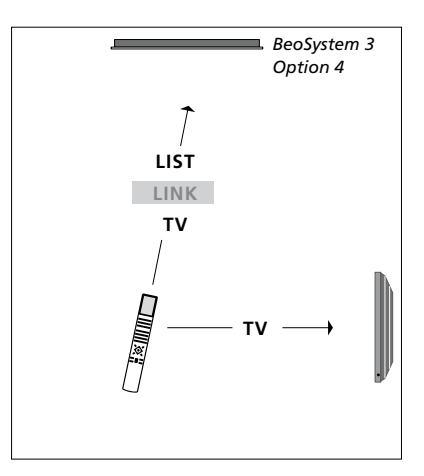

Con il Beo4.